คู่มือการดำเนินงานในระบบกองทุนเงินให้กู้ยื่ม เพื่อการศึกษาแบบดิจิทัล Digital Student Loan Fund System (DSL)

้ คู่มือผู้กู้ยืมเงินเบิกเงินกู้ยืมเกินกว่าจำนวนปีที่กำหนดไว้ ในหลักสูตร สำหรับสถานศึกษา

โดย กองทุนเงินให้กู้ยืมเพื่อการศึกษา

Version 1.0

<sup>นเงิ</sup>นให้กู้ยืมเพื่อใ

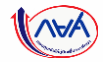

# เริ่มขั้นตอน

# <mark>ผู้กู้ยื่มเงิน</mark>เบิกเงินกู้ยืมเกินหลักสูตร รายภาคเรียน

หมายเหตุ : ก่อนที่ผู้กู้ยืมเงินจะดำเนินการในขั้นตอนนี้ ทางสถานศึกษา จะต้องบันทึกค่าเล่าเรียนฯ ตามที่ลงทะเบียนจริงของผู้กู้ยืมเงิน ให้เรียบร้อยก่อน

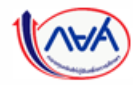

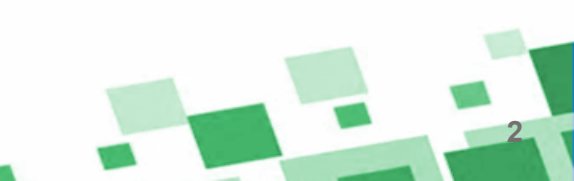

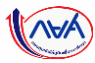

### ผู้กู้ยืมเงินจัดทำแบบยืนยันการเบิกเงินกู้ยืม

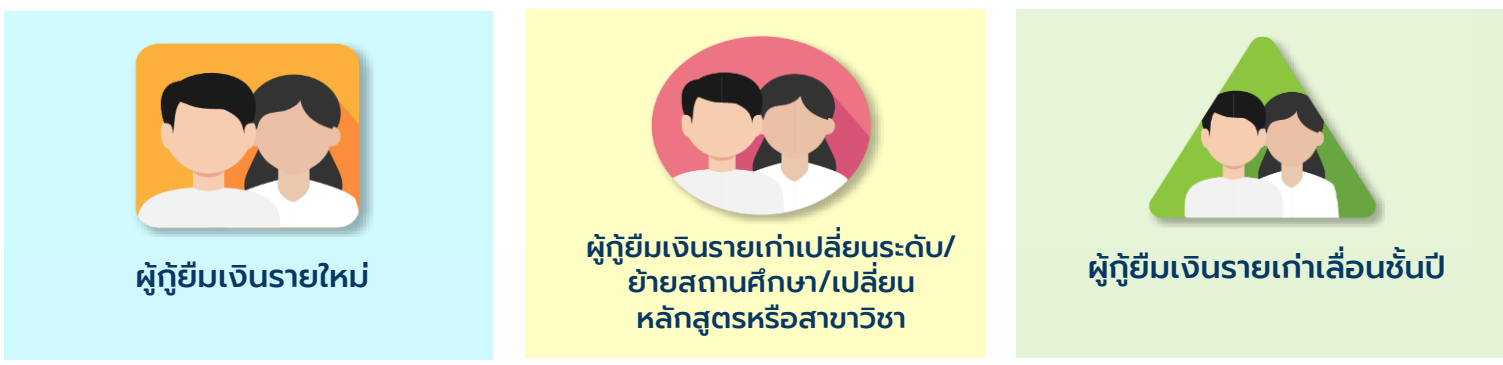

### ข้อมูลที่ต้องเตรียมก่อนบันทึกแบบเบิกเงินกู้ยืม

- 1. เอกสารประกอบสาเหตุที่ไม่สำเร็จการศึกษาตามหลักสูตร เช่น ป่วย (ใช้ใบรับรองแพทย์)
- 2. เอกสารแสดงผลการเรียน
- 3. หนังสือรับรองรายวิชาที่เหลือจากสถานศึกษา
- 4. ข้อมูลผลการเรียน เช่น เกรดเฉลี่ยสะสม และหน่วยกิตคงเหลือ

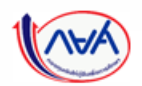

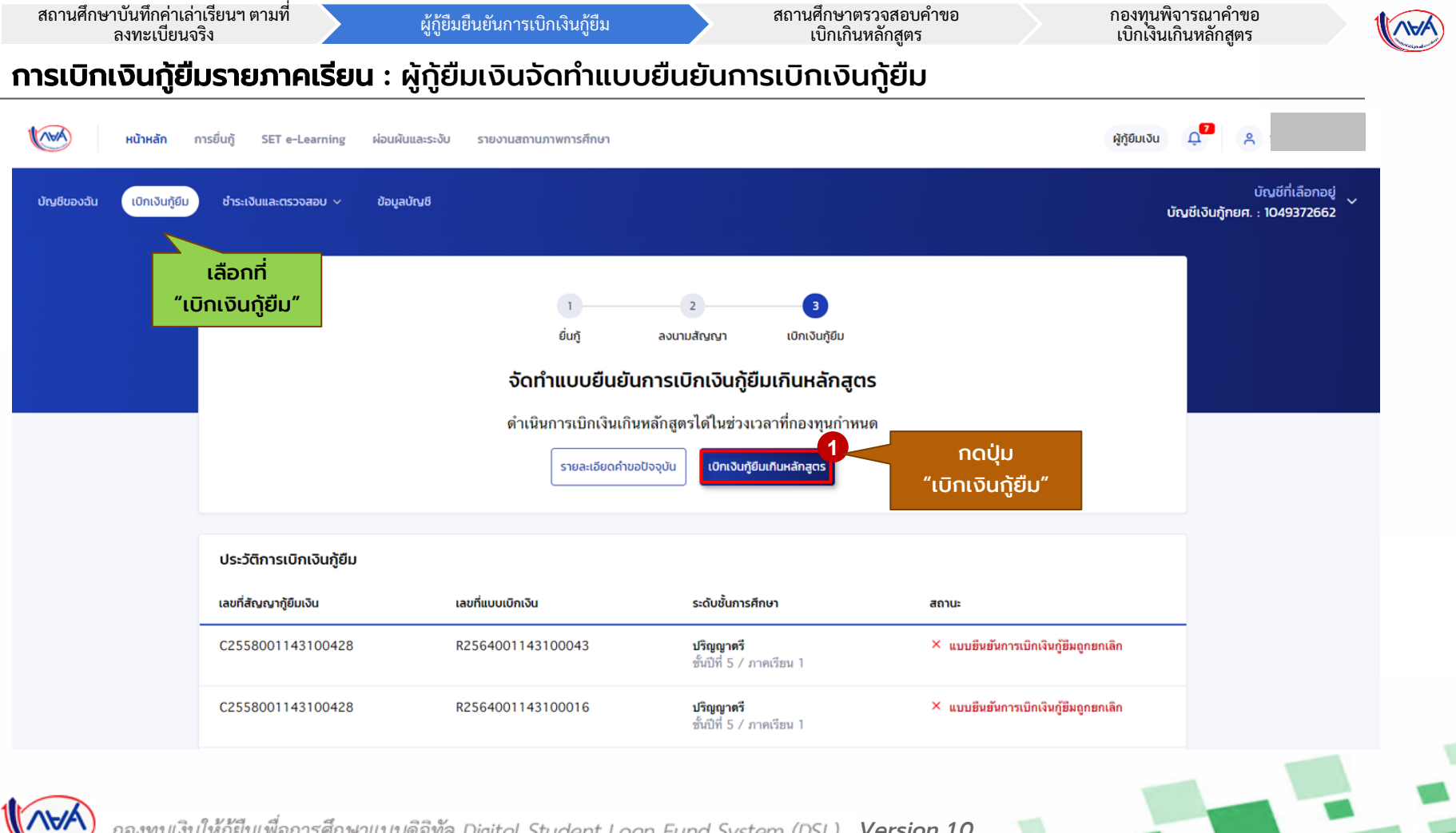

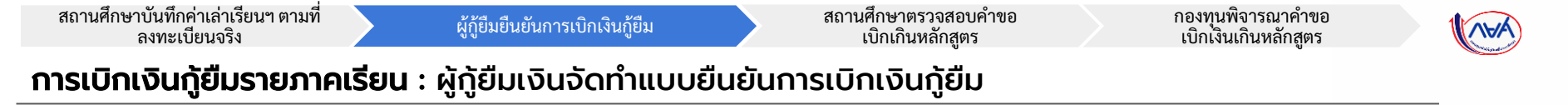

| บันทึกคำขอ        | แบบเอกสารประกอบก                                                                                                    | ารพิจารณา                       | ยืนยันข้อมูล                                                                                                    | สำเร็จ |                                                                                                    |
|-------------------|----------------------------------------------------------------------------------------------------|---------------------------------|----------------------------------------------------------------------------------------------------|--------|----------------------------------------------------------------------------------------------------|
| <b>คำ</b><br>กรุก | <b>เขอเบิกเงินกู้ยืมเกินหลักสู</b><br>มากรอกข้อมูลให้ถูกต้องครบถ้วน                                                                                                    | as                              |                                                                                                    |        |                                                                                                    |
|                   | ข้อมูลการศึกษา                                                                                                    |                                 |                                                                                                    |        |                                                                                                    |
|                   | ปิการศึกษา 2564                                                                                                    | ภาคเรีย                         | u 1.                                                                                                    |        |                                                                                                    |
|                   | ระดับการศึกษา ปริญญาตรี                                                                                                    | ชนบท                            | 27771 2                                                                                                    |        |                                                                                                    |
|                   | ระดับการศึกษา ปริญญาตร                                                                                                    | ענועצ                           | כ תנועד                                                                                                    |        |                                                                                                    |
|                   | ระสมการศึกษา ปรัญญาคร                                                                                                    | אניעד                           | כ אנועד                                                                                                    |        |                                                                                                    |
| ſ                 | ระสมการศึกษา ปรัญญาคร<br>ข้อมูลค่ำขอเบิกเงินภู้ยืมเกินหลักสู                                                                                                    | מעעד                            | כ מנועד                                                                                                    | 2      | ผู้กู้ยืมระบุข้อมูลสำหรับยื่นคำขอเบิกเงิน                                                                                                    |
| ſ                 | ระสมการศึกษา ปรัญญาคร<br>ข้อมูลคำขอเบิกเงินทู้ขึ้มเกินหลักสู<br>จำนวนหน่วยกิตกงหลือ *                                                                                          | מענע <del>פ</del><br>[as        | ร สมมช                                                                                                    | 2      | ผู้ทู้ยืมระบุข้อมูลสำหรับยื่นคำขอเบิกเงิน<br>เกินหลักสูตร เช่น                                                                                                    |
|                   | ระสมการศึกษา ปริญญาคร<br>ข้อมูลคำขอเบิกเว็นกู้ยืมเกินหลักสู<br>จำนวนหม่อยกิดกงหลือ *<br>25                                                                                     | ອນມາ<br>(ດຣ<br>                 | ร สมมาร<br>กระเฉลียสะสม *<br>3.23                                                                                | 2      | ผู้ทู้ยืมระบุข้อมูลสำหรับยื่นคำขอเบิกเงิน<br>เกินหลักสูตร เช่น<br>• จำนวนหน่วยกิตคงเหลือ                                                                                                    |
|                   | ระสมการศึกษา ปรัญญาคร<br>ข้อมูลคำขอเบิกเงินกู้ยืมเกินหลักสู<br>จำนวนหปวยกิดคงเหลือ *<br>25<br>สามหตุกันสำเร็จการศึกษาตามหลักสูดร *                                             | תנעפ<br>(מג<br>אנינעפ<br>האפגעא | รรมมัตร รับการ รับการ รับการ รับการ รับการ รับการ รับการ รับการ รับการ รับการ รับการ รับการ รับการ รับการ รับการ | 2      | ผู้กู้ยืมระบุข้อมูลสำหรับยื่นคำขอเบิกเงิน<br>เกินหลักสูตร เช่น<br>• จำนวนหน่วยกิตคงเหลือ<br>• เกรดเฉลี่ยสะสม                                                                                     |
|                   | ระสมการศึกษา ปรัญญาคร<br>ข้อมูลคำขอเบิกเงินทู้ขึบเกินหลักสู<br>จำนวนหม่อยกิดคงเหลือ *<br>25<br>สาหหตุทีมีสำเร็จการศึกษาตามหลักสูดร *<br>ปีวน                                   | รบมท<br>(CS<br>(หน่วยกิด)       | รถเอลียละสม *<br>3.23                                                                                            | 2      | ผู้กู้ยืมระบุข้อมูลสำหรับยื่นคำขอเบิกเงิน<br>เกินหลักสูตร เช่น<br>• จำนวนหน่วยกิตคงเหลือ<br>• เกรดเฉลี่ยสะสม<br>• สาเหตุที่ไม่สำเร็จการศึกษา<br>ตามหลักสตร                                       |
|                   | ระสมการศึกษา ปรัญญาคร<br>ข้อมูลคำขอเบิกเงินทู้ขึ้มเกินหลักสู<br>จำนวนหม่อยกิดกงหลือ *<br>25<br>สายหตุทีมสำเร็จการศึกษาตามหลิกสูตร *<br>ป่วย<br>มงตผลเพิ่มติมประกอบการพิจารณา * | (OS                             | รับบันรัง<br>กรณฉลัยสะสม *<br>3.23                                                                               | 2      | ผู้ทู้ยืมระบุข้อมูลสำหรับยื่นคำขอเบิกเงิน<br>เกินหลักสูตร เช่น<br>• จำนวนหน่วยกิตคงเหลือ<br>• เกรดเฉลี่ยสะสม<br>• สาเหตุที่ไม่สำเร็จการศึกษา<br>ตามหลักสูตร<br>• เหตุผลเพิ่มเติมประกอบการพิจารณา |

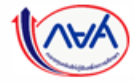

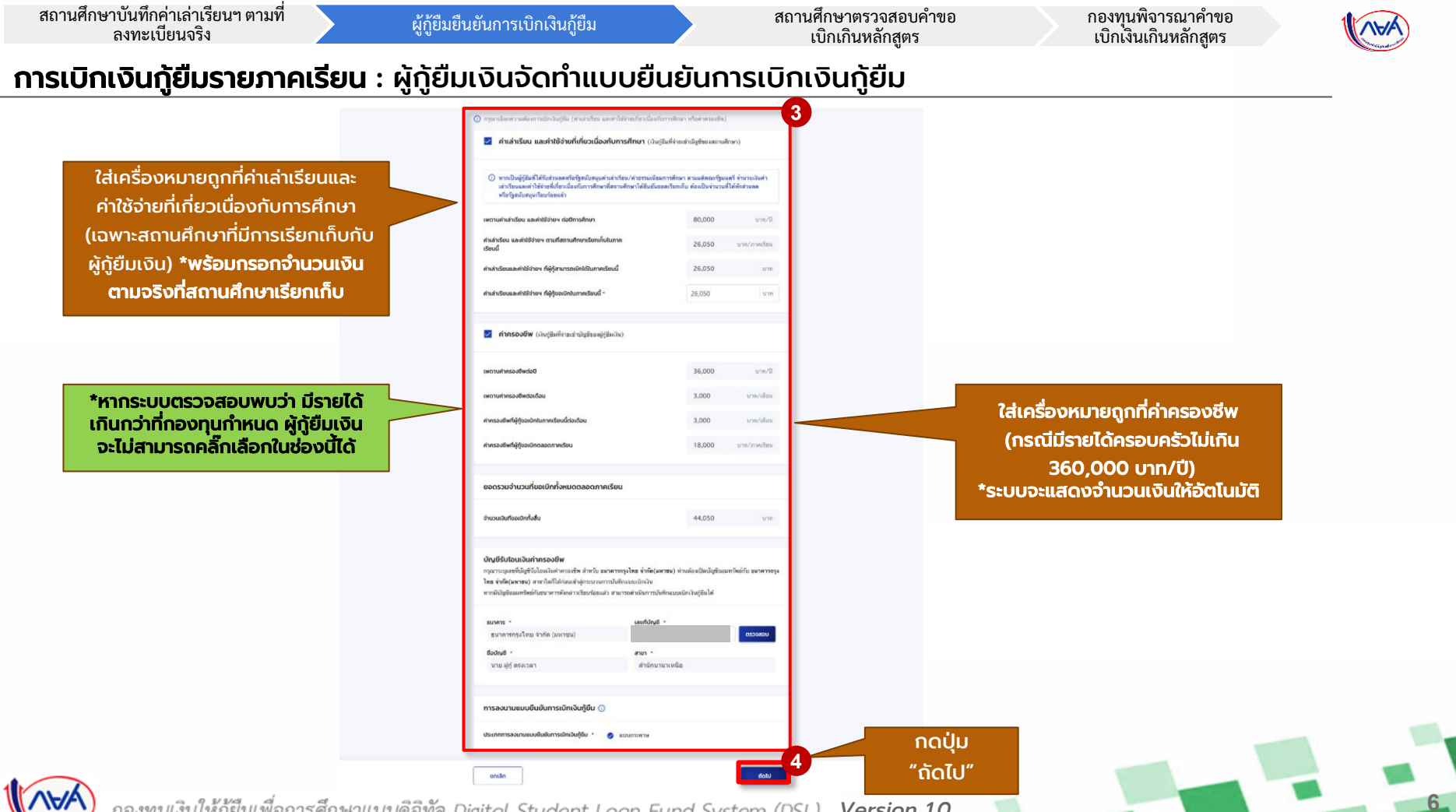

Version 1.0

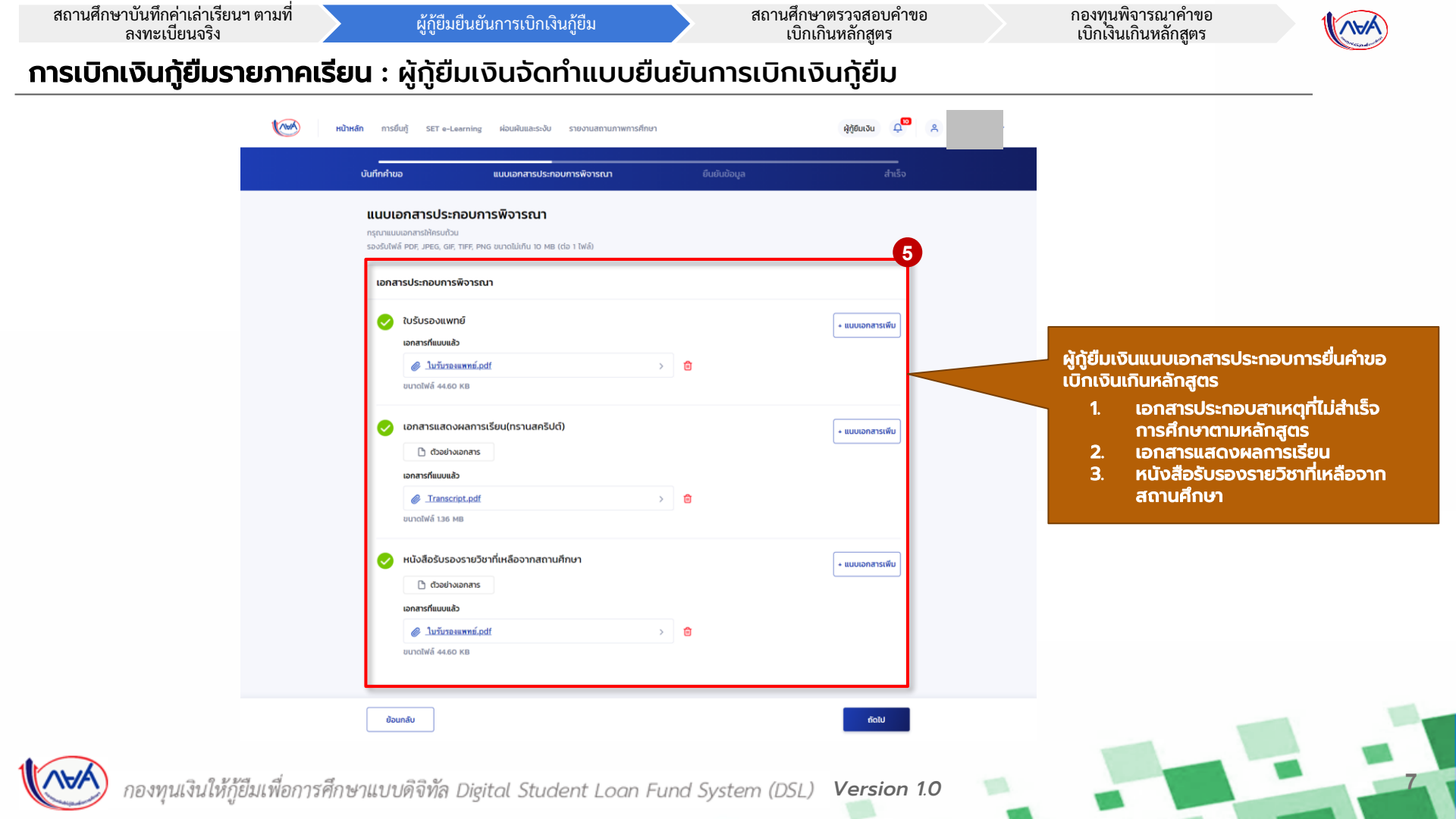

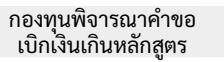

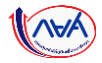

### **การเบิกเงินกู้ยืมรายภาคเรียน** : ผู้กู้ยืมเงินจัดทำแบบยืนยันการเบิกเงินกู้ยืม

| our our                      | กศ้ายอแนนอกลารประกอบการตั้งารณา                                                                                                    | มีนยันช้อมูล                    | duŝo                                                                                                    |                                                                                                    |  |
|------------------------------|----------------------------------------------------------------------------------------------------|---------------------------------|----------------------------------------------------------------------------------------------------|----------------------------------------------------------------------------------------------------|--|
|                              | <b>ยืนยันข้อมูล</b><br>กรุณการวรรองการบุกต่องตองส่อนูล                                                                                                    |                                 |                                                                                                    |                                                                                                    |  |
|                              | doganisdiner                                                                                                    |                                 |                                                                                                    |                                                                                                    |  |
|                              | มีการสังหา 2564 คระเบียง<br>ระดับการศักระ บริญญาตรี ขั้นไปสั                                                                                                    | า<br>สัมอส์ ร                   |                                                                                                    |                                                                                                    |  |
|                              | ย์หมูลทำเอากักเว้ายุให้แก้เลขใดดูกร                                                                                                    |                                 |                                                                                                    |                                                                                                    |  |
|                              | ข้านานหน่าอะไดด เหมือ<br>เกาะออร์ตอบสน                                                                                                    |                                 | 25                                                                                                    |                                                                                                    |  |
|                              | สารอยู่ห์ไม่ส่างรังการพิกษาสารออฟกิญพร<br>เหตุและเพิ่มเป็นส่วยคอบการพิจารหวา<br>ไม่สะบามหามีกลาก                                                                                  |                                 | J10                                                                                                    | *ผู้กู้ยืมเงินจะต้อง                                                                                           |  |
|                              | สารสารปีชน และสาวใช้รายที่เกี่ยวเนื่องกับการศึกษา (เอ้นผู้อื่นที่ร่ายเป้ามีรูปปีของส                                                                                              | mufinuri                        |                                                                                                    | 🥂 ตราจสอบความกกต้อง                                                                                            |  |
|                              | เพลาะห่างกำเรียน และทำใช้จำยา ต่อปิการศึกษา                                                                                                    | 80,000                          | B/wr.u                                                                                                    |                                                                                                    |  |
|                              | ต่างส่าวโทษ และต่าไข้ต่าดๆ ตามที่สถาบศึกษาเรือกเกิมใน<br>ภาพเรือบนี้                                                                                                    | 26,050                          | นาท/ภาพเวียน                                                                                                    | ของข้อมูลทั้งหมุดก่อน                                                                                          |  |
|                              | ท่างสาวริของสะหว่าไข่จำขาว ที่ผู้ผู้สามการณ์มีกได้ในการเรียนมี<br>คำแล่าเรียนและต่าไข้จำขาว ที่ผู้ผู้ของมีกในการเรียนนี้                                                          | 26,050                          | אירע                                                                                                    |                                                                                                    |  |
|                              | ศาสรองย์พ. เพิ่มปฏิชินที่จำหน้าบ้านยังของผู้ภู้ชื่นเป็นไ                                                                                                    |                                 |                                                                                                    | ุ กดปุ่น "กัดไป"                                                                                               |  |
|                              | เพลาะเจ้าการเป็นต่อปี                                                                                                    | 36,000                          | urm/0                                                                                                    | neigo neito                                                                                                    |  |
|                              | เพลาะหล่าครองชีพต์อเดือน<br>ค่าครองชีพที่ผู้รู้ของมีกในกาดเรือนนี้ค่อเดือน                                                                                                    | 3,000 3,000                     | บาท/เลียน<br>นาท/เลียน                                                                                                    |                                                                                                    |  |
|                              | ทำคาองชีพที่ผู้รู้ของนักครอดภาคงใจง                                                                                                    | 18,000                          | มาท/กาครัฐม                                                                                                    |                                                                                                    |  |
|                              | ยอกรวมว่านวนที่ออะบิกที่สะมุกตลอดภาคเรียน                                                                                                    |                                 |                                                                                                    |                                                                                                    |  |
|                              | จ้างการเป็นที่ขอเมืองทั้งสิ่ง                                                                                                    | 44,050                          | um                                                                                                    |                                                                                                    |  |
|                              | ปญิติมโละเสนินทักครองชีพ                                                                                                    |                                 |                                                                                                    |                                                                                                    |  |
|                              | ซิอมัมซี ราย (d) สระวงกา เสขติมัมซี<br>ขณาหาร อนาหารอรุเงิทธ จำเรีย (วงการอ) สาขา                                                                                                 | 300-x-30595-3<br>สำนักงานาเหนือ |                                                                                                    |                                                                                                    |  |
|                              | ການລະບານແບບເປັນເປັນການມີກະວັນຢູ່ຄືນ                                                                                                    |                                 |                                                                                                    |                                                                                                    |  |
|                              |                                                                                                    |                                 | North Control of Control of Contr |                                                                                                    |  |
|                              | d lafatemeni.od                                                                                                    |                                 |                                                                                                    |                                                                                                    |  |
|                              | (hideau rectantication)                                                                                                    |                                 |                                                                                                    |                                                                                                    |  |
|                              | @ Iranscript.pdf                                                                                                    |                                 |                                                                                                    | and a second second second second second second second second second second second second second second second |  |
| หากจะแก้ไข กดปุ่น            | หนึ่งสือรับรองสายวิชาที่เหลือวาคสยานศึกษา                                                                                                    |                                 |                                                                                                    | เมอตรวจลอบแลว                                                                                                  |  |
|                              | 🎓 lafanesení.off                                                                                                    |                                 |                                                                                                    | ข้อมูลกกต้อง                                                                                                   |  |
| <b>"ย้อนกลับ"</b> เพื่อทำการ | รับรองข้อมูลแบบเปิกเงินกู้ขึ้นเท้นหลักสูตร                                                                                                    |                                 |                                                                                                    | กดปุ่ม "ถัดไป"                                                                                                 |  |
| แทเอเหนูกต่อง                | อ้างเร็จเอริปรองว่ามันเสร็จให้มีแลวรมงรังอุดสร้องการ<br>สำหางจำสะกับรองว่าให้ส่วายและเข้าใจร่องการน้ำแนบเป็นสังการนัดนิง<br>เลเมืองและใจได้บร่าถูกต่องงานต่อมูลที่ให้ปัญหาให้เการ | รู้ชื่องกับหลักสูดรดังกล่าวส่าง | ulu Tay                                                                                                    |                                                                                                    |  |
|                              | doundu                                                                                                    |                                 | 6                                                                                                    |                                                                                                    |  |
|                              |                                                                                                    |                                 |                                                                                                    |                                                                                                    |  |

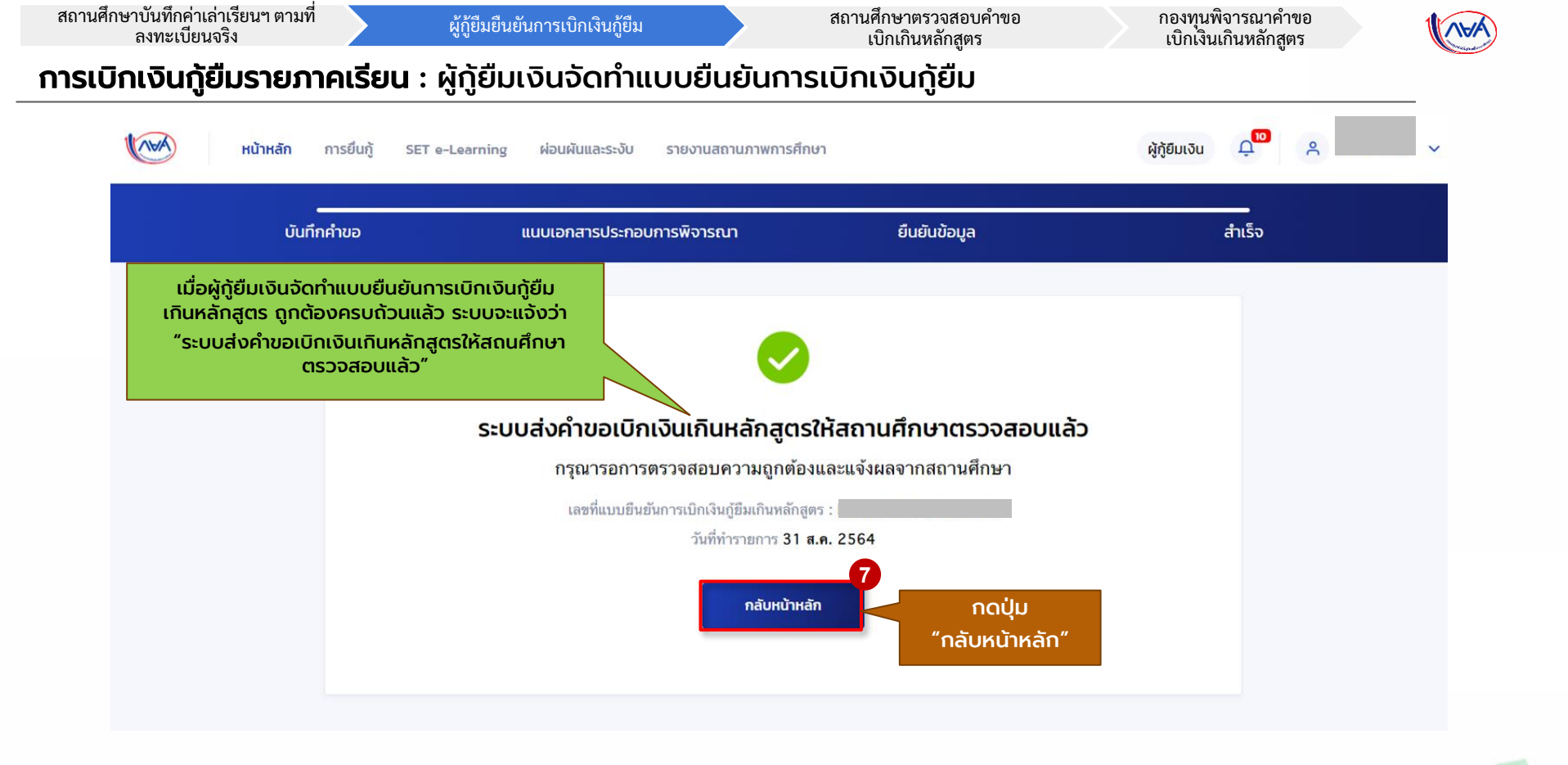

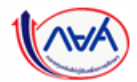

9

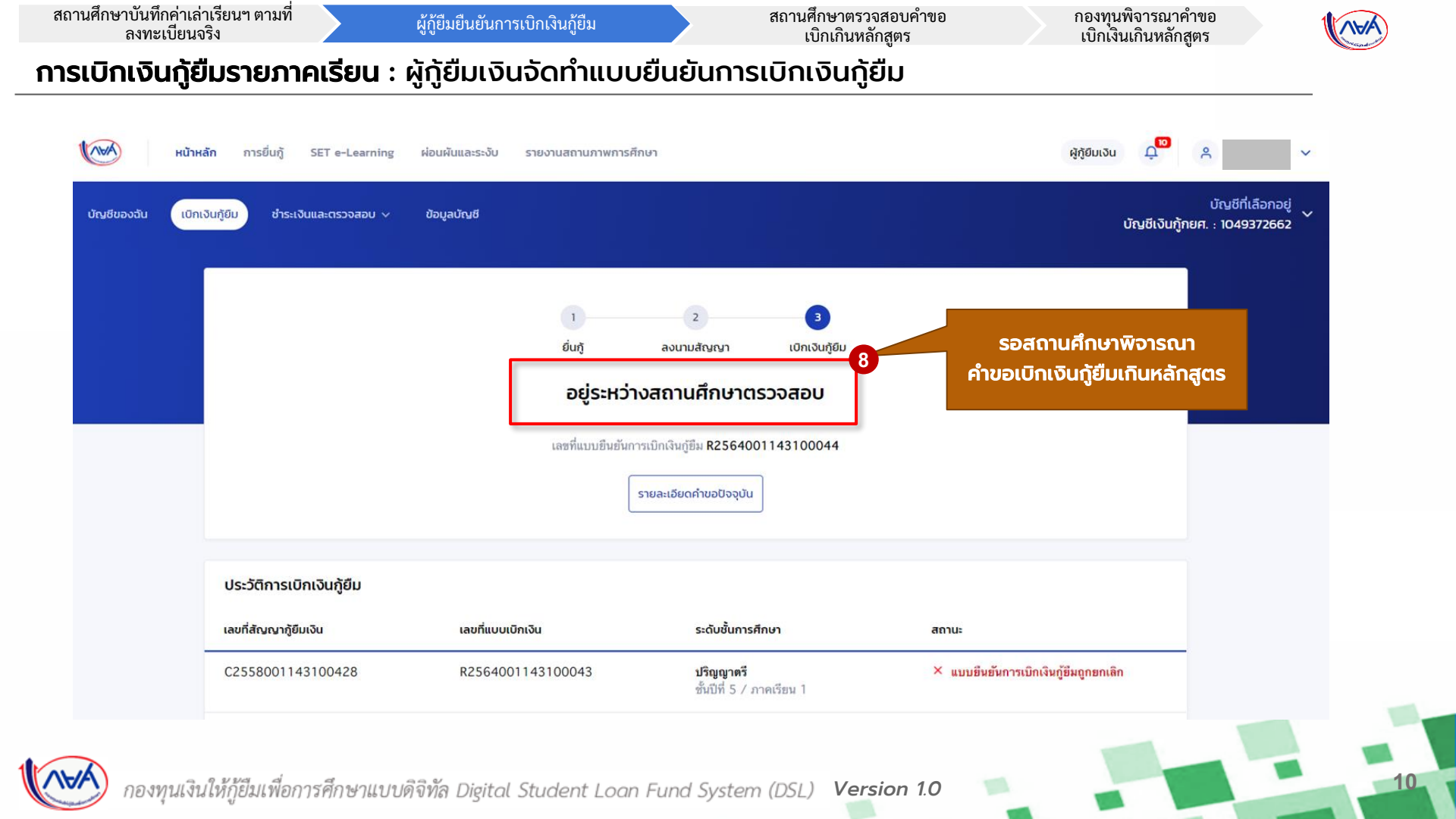

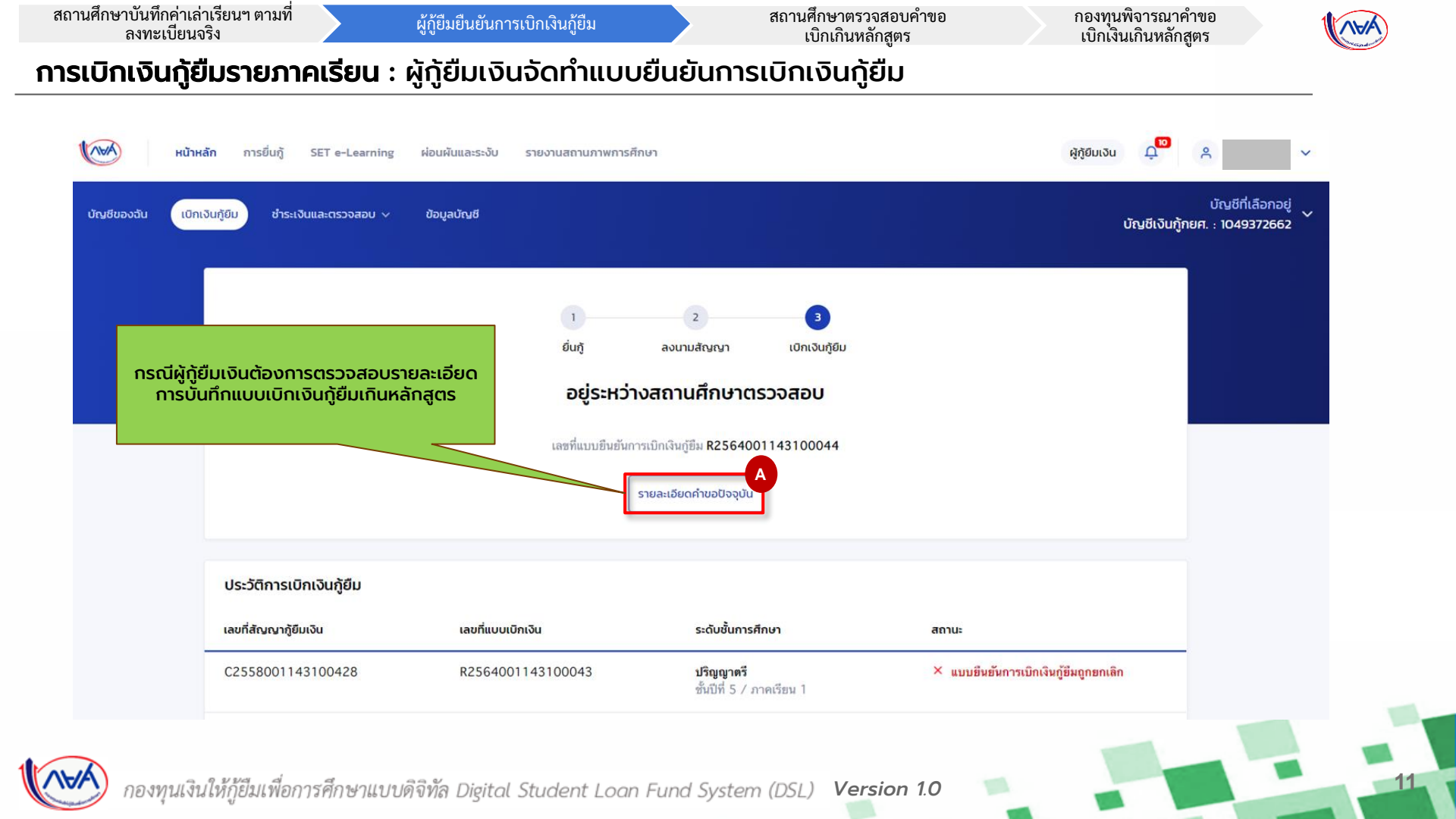

สถานศึกษาบันทึกค่าเล่าเรียนฯ ตามที่ ลงทะเบียนจริง

ผู้กู้ยืมยืนยันการเบิกเงินกู้ยืม

สถานศึกษาตรวจสอบคำขอ เบิกเกินหลักสูตร กองทุนพิจารณาคำขอ เบิกเงินเกินหลักสูตร

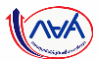

### **การเบิกเงินกู้ยืมรายภาคเรียน** : ผู้กู้ยืมเงินจัดทำแบบยืนยันการเบิกเงินกู้ยืม

| รายละเอียดการ                     | ยื่นกู้                                        |                                  |                                              |                                 |   |   | amaสัญญา<br>อยู่ระหว่างสถานศึกษาตรวจข                                                                                                    | 80                                                                                                |                      |                                      |                                                |                                                   |
|-----------------------------------|------------------------------------------------|----------------------------------|----------------------------------------------|---------------------------------|---|---|----------------------------------------------------------------------------------------------------|---------------------------------------------------------------------------------------------------|----------------------|--------------------------------------|------------------------------------------------|---------------------------------------------------|
| ปีการศึกษา                        | ชื่อสถานศึกษา                                  | ประเภทกองทุน                     | เลขที่ค่าขอภู้ยืมเงิน                        | สถานะค่าขอ                      |   | 1 | -                                                                                                    |                                                                                                   |                      |                                      | C                                              |                                                   |
| <b>ปริญญาตรี</b><br>2558          |                                                | ne#.                             | ML2558001143101679                           | คำขอญ้อมเงินได้รับการ<br>อนุมพี |   |   | ปัการศึกษา<br>ระดับการศึกษา                                                                                                    | 2564<br>ปริญญาพรี                                                                                 | กาะเวียน<br>ขั้นอิส์ | 1<br>ชั้นอิศี 5                      | T                                              |                                                   |
| musiluğ                           | อกสารยิ่มรู้ สัญญารุ่                          | เชิมเงิน รายการเปิกเงินรู้ยืน    |                                              |                                 |   |   |                                                                                                    |                                                                                                   |                      |                                      |                                                |                                                   |
| ประวัติการเบิกเงิ                 | រក្សិមីរប                                      |                                  |                                              |                                 |   |   | ข้อมูลทำของมิกเวินกู้ขึ้นเห็นหลักสูงร<br>จำนวนหน่วยที่สุด แฟลือ<br>เกาดเจลื่อยเสม                                                                       |                                                                                                   |                      |                                      | 25<br>3.23                                     |                                                   |
| เลขที่แบบยืนยันการเ<br>เงินภู้ยืม | in ระดับชั้นการศึกษ                            | วันที่กำรายการ<br>เบิกเงินทู้ยืม | จำนวนเงินที่ขอ สถานเ<br>เบิกทั้งสิ้น         |                                 | 3 |   | สารหตุที่ไม่ล่าเร็จการพึกษาตามพ<br>เหตุผมเพิ่มเพิ่มประกอบการพิจาระ<br>ไม่สมายหลักมาก                                                                    | inger<br>In                                                                                       |                      |                                      | ບ້າຍ                                           | ผู้กู้ตรวจสอบรายละเอียดแบบเบิ<br>ก้ยืนเกินหลักสตร |
| R256400114310                     | 0044 <b>ปริญญาตรี</b><br>ชั้นปีที่ 5 / ภาคเรีย | 31 a.e. 2564<br>nu 18:27 u.      | 44,050 📀 อยู่ระหว่างสดาม<br>มาท ศึกษาตรวจสอบ | ดูรายละเอียด                    |   |   | ค่าแล้าเรียน และค่ายังิจ่ายที่เกี่ยวเนื่อง                                                                                                    | กิมการศึกษา (เงินรู้อื่นที่อ่ายเข้ามัก                                                            | นชียองสถานศึกษา)     |                                      |                                                | แองเทนกลักสูเเร                                   |
|                                   | 1                                              |                                  |                                              |                                 |   |   | เพลามดำเล่าเรียน และค่าใช้จ่ายๆ<br>ค่าเล่าเรียน และค่าใช้จ่ายๆ ค่าแล้<br>ค่าเล่าเรียนและค่าใช้จ่ายๆ ที่ผู้รู้ย<br>ค่าเล่าเรียนและค่าใช้จ่ายๆ ที่ผู้รู้ย | ต่อปีการศึกษา<br>สถางศึกษาเรียกกับในภาพเรียนนี่<br>เมารถเปิกได้ในภาพเรียนนี้<br>เปิกในภาพเรียนนี้ | I                    | 80,000<br>26,050<br>26,050<br>26,050 | บาท/ปิ<br>บาท/ภาคเรือน<br>บาท<br>มาต           |                                                   |
|                                   |                                                |                                  |                                              |                                 |   |   | ค่ากรองชีพ (เป็นรู้อื่นที่ง่างเข้าปัญชี                                                                                                    | າຍ-ສຸຢຸກູ່ຍົມເວັນ)                                                                                |                      |                                      |                                                |                                                   |
|                                   |                                                |                                  |                                              |                                 |   |   | เพลามค่าครองชีพต่อปี<br>เพลามค่าครองชีพต่อเดือน<br>ต่าครองชีพตี่ผู้รู้ขอเมื่อในภาคเรีย<br>ต่าครองชีพตี่ผู้รู้ขอเมื่อในภาคเรีย                           | ะนี้ค่องคือพ<br>วัยน                                                                              |                      | 36,000<br>3,000<br>3,000<br>18,000   | มาท/ปี<br>บาท/มีอน<br>มาท/มัอน<br>มาท/กาคเวียน |                                                   |
|                                   |                                                |                                  |                                              |                                 |   |   | รอดรวมจำนวนที่ชอเบิกที่สะมดดออ                                                                                                    | งกาศเรียน                                                                                         |                      |                                      |                                                |                                                   |
|                                   |                                                |                                  |                                              |                                 |   |   | จำนวนเงินที่ขอเมิกทั้งขึ้น                                                                                                    |                                                                                                   |                      | 44,050                               | 1/16                                           |                                                   |
|                                   |                                                |                                  |                                              |                                 |   |   | ปัญชีอีปปอบเป็นทำหรองอิพ<br>ชื่อมัญชี หาอ ผู้<br>สหาคาร อนาคา                                                                                           | ) ตระเวลา<br>หารุงไทย จำกัด (เลขายน)                                                              | เลขที่บัญชี<br>สาขา  | 3005-X-305995-3<br>สำนักนานาเหนือ    |                                                |                                                   |
|                                   |                                                |                                  |                                              |                                 |   |   | การองนามแบบชิ้นชั่นการเปิดเงินผู้ชื                                                                                                    |                                                                                                   |                      |                                      |                                                |                                                   |
|                                   |                                                |                                  |                                              |                                 |   |   | ประเภทการองมามออนเม็กเงิน                                                                                                    |                                                                                                   |                      |                                      | 800031819                                      |                                                   |
|                                   |                                                |                                  |                                              |                                 |   |   | ราย เป็นรู้เป็นกับรองสามาย์ เองร์                                                                                                    |                                                                                                   |                      |                                      |                                                |                                                   |
|                                   |                                                |                                  |                                              |                                 |   |   | เอกสารแสดเลงสการเรียนการาบสกรี                                                                                                    | ada                                                                                               |                      |                                      |                                                |                                                   |
|                                   |                                                |                                  |                                              |                                 |   |   | Transcript.pdf                                                                                                    |                                                                                                   |                      |                                      |                                                |                                                   |
|                                   |                                                |                                  |                                              |                                 |   |   | หนังสือรับรองราชวิชาที่เหลือจากสถา                                                                                                    | นสักหา                                                                                            |                      |                                      |                                                |                                                   |

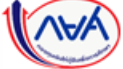

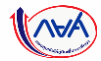

# จบขั้นตอน

# <mark>ผู้กู้ยืมเงิน</mark>เบิกเงินกู้ยืมเกินหลักสูตรรายภาคเรียน

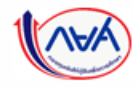

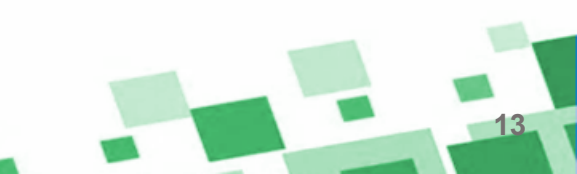

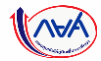

# เริ่มขั้นตอน

### สถานศึกษาพิจารณาคำขอเบิกเงินเกินหลักสูตร

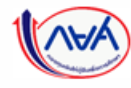

### ภาพรวมขั้นตอนการพิจารณาคำขอเบิกเงินเกินหลักสูตรโดย สถานศึกษา

### การเบิกเงินกู้ยืม<mark>รายภาคเรียน</mark>

- สถานศึกษาบันทึกค่าเล่าเรียนฯ ตามที่ลงทะเบียนจริง
- ผู้กู้ยืมยืนยันการเบิกเงินกู้ยืม
- สถานศึกษาพิจารณาคำขอเบิกเงินเกินหลักสูตร (กรณีผู้กู้ขอเบิกเกินหลักสูตร)

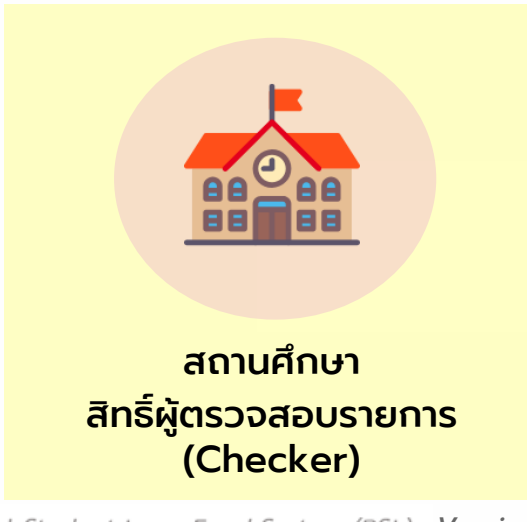

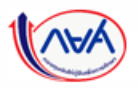

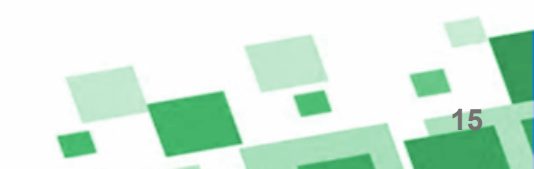

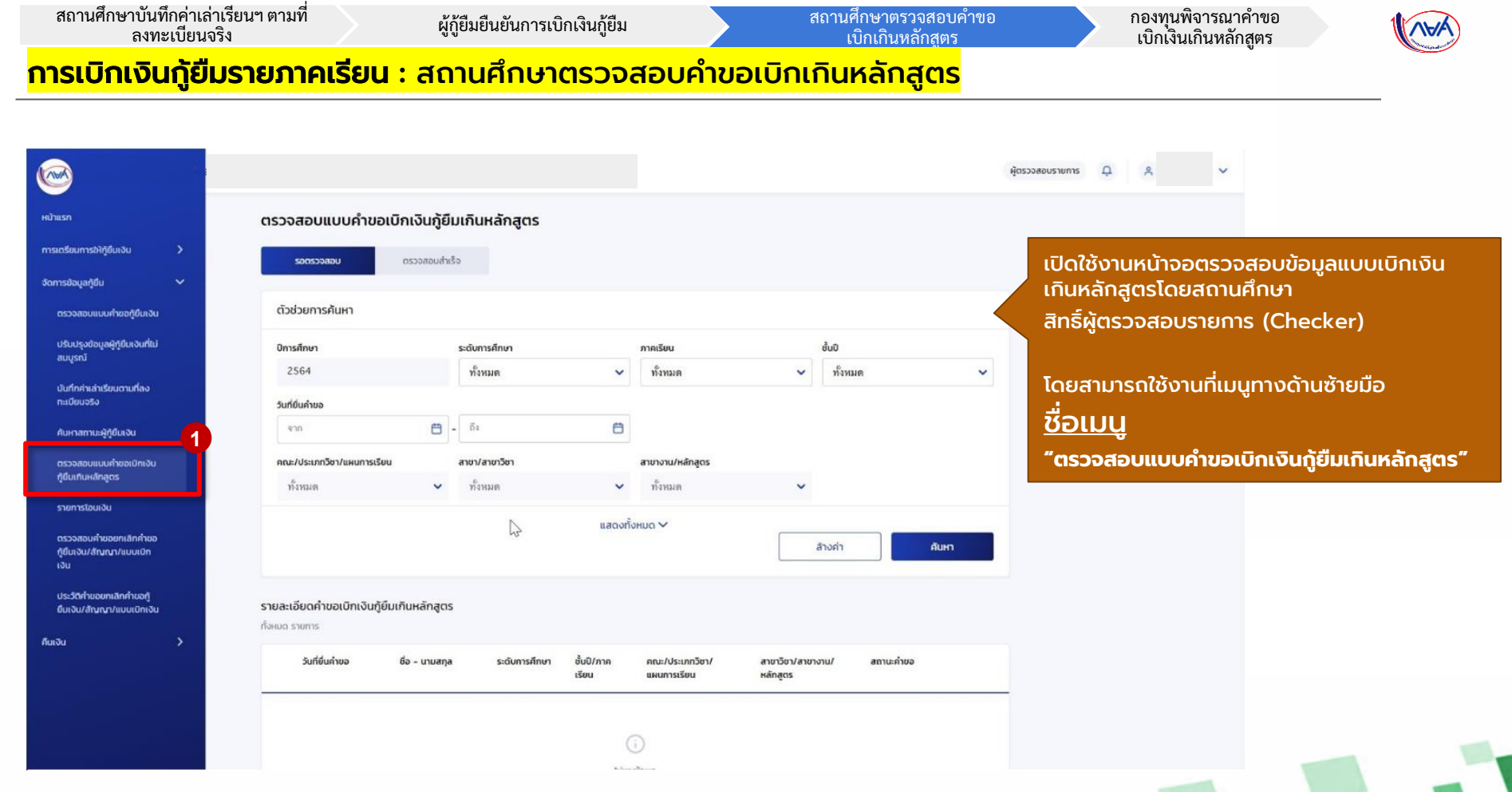

16

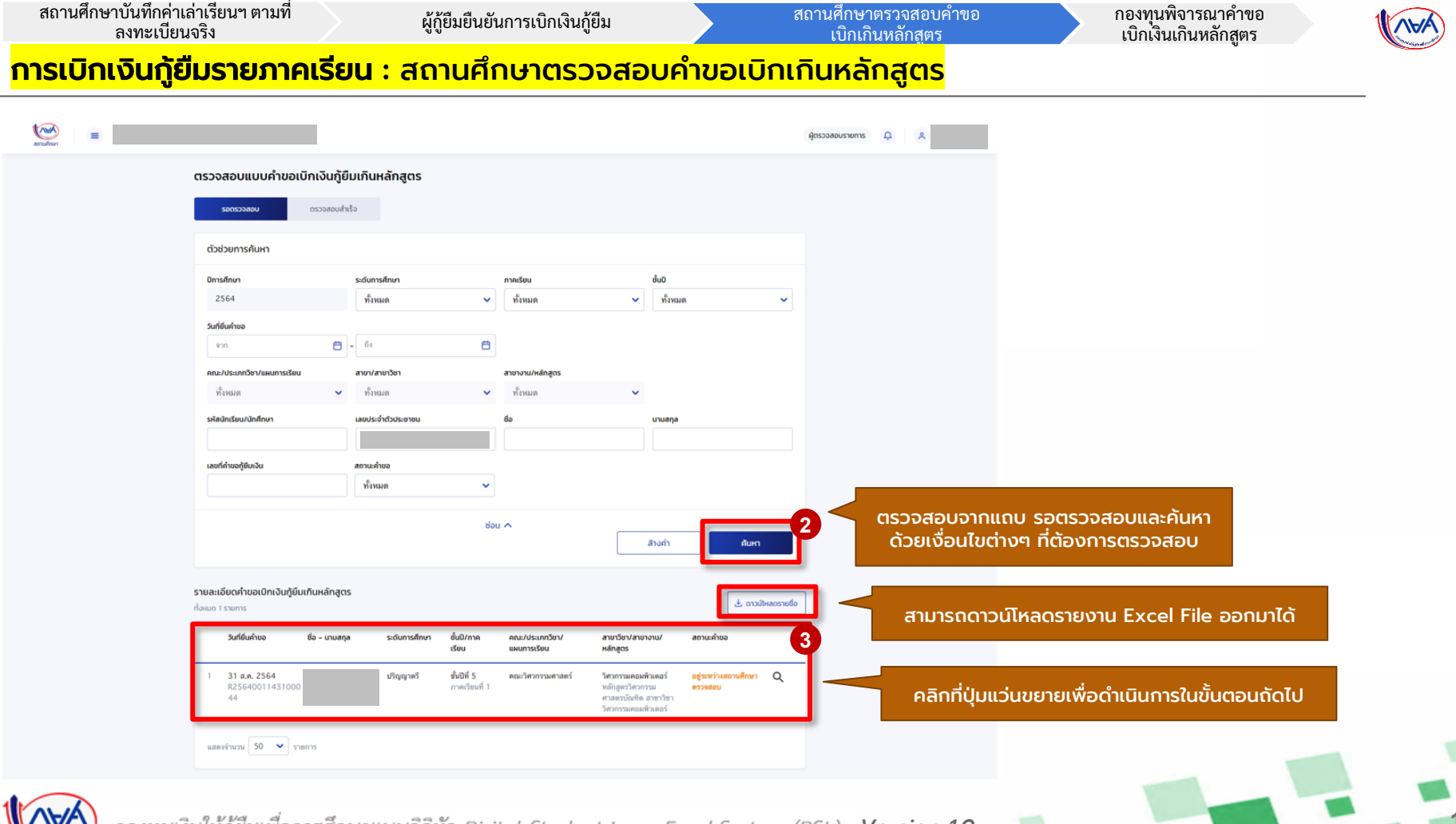

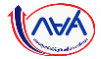

| คำขอแบบเบิกเงินกู้ยืมเกินหลักสูตร                                                                                                    | สาเหตุและเหตุผลประกอบคำขอ                                                                                                    | ชอบูลถูกต้อง                                              |                                                                                                    |
|----------------------------------------------------------------------------------------------------|----------------------------------------------------------------------------------------------------|-----------------------------------------------------------|----------------------------------------------------------------------------------------------------|
| มหาระอบแผน         2         3         4         5           มหาระบบกระบบสุด         มีการบบที่ในกามแล้กสูกระ         เป็กเป็นที่ในกามแล้กสูกระ         มีปนี่มีอยุล         กำส้อ           เป็กเป็นที่ในกามแล้กสูกระ         เป็กเป็นที่ในกามแล้กสูกระ         เป็กเป็นที่มีสุด         กำส้อ           เป็กเป็นที่ยนสืบคล         เป็กเป็นที่มีสุด         เป็กเป็นที่มีสุด         กำส้อ           เป็กเป็นที่มีสุด         เป็กเป็นที่มีสุด         เป็นป็นที่มีสุด         กำส้อ           เป็กเป็นที่มีสุด         เป็กเป็นที่มีสุด         เป็นป็นที่มีสุด         กำส้อ | ตาเหตุที่ไม่สำเร็จการศึกษา ป่วย<br>ตามหลักสูตร<br>เหตุผลเพิ่มเดิม ไม่สบายหลักมาก<br>ปรกตนการพิราณา<br>วันที่ยันคำขอ 31 a.e. 2564 |                                                           | ตรวจสอบคำขอตาม Step โดยให้ตรวจสอบ<br>สาเหตุ และเหตุผลประกอบคำขอ ว่าข้อมูล<br>ถูกต้องหรือไม่ และให้ตรวจสอบเอกสารแนบ<br>ว่า เอกสารถูกต้อง หรือไม่ถูกต้อง หาก<br>ไม่ถูกต้องจะต้องมีการระบุเหตุผลเพิ่มเติม |
| มนอิน                                                                                                    | 1. ใบรับรองแพทย์                                                                                                    | เอกสารปกติอง เอกสารปกติอง เอกสารปกติอง                    | โดยข้อมูลเอกสารส่วนที่ไม่ถูกต้องนี้ จะถูก<br>ส่งกลับให้ผู้กู้ยืมเงิน ทำการแก้ไขและส่งกลับ<br>มาสี จอรั้ง                                                                                               |
| 30                                                                                                    | แกรม กลุ่งเหมรงของสามารถหลงสองกลงสามารถของ เอกสารมูกเอง กละ                                                                      | ายายามมุกเของ มออนของเมตามาสากอินของอายาย                 | UIDHISU                                                                                                    |
| มกูล<br>ตัวประชาชน                                                                                                    |                                                                                                    |                                                           |                                                                                                    |
| อเปิกเงินกู้มีมกันหลักสูตร                                                                                                    | 2. เอกสารแสดงผลการเรียน(กรานสครัปด์)                                                                                             | เอกสารถูกต้อง                                             | หน้าจอแสดงกรณีตรวจสอบเอกสาร<br>ไม่ถูกต้องครมด้วม                                                                                                    |
| un                                                                                                    | * <u>สำคัญ</u> : กรุณาตรวจสอบเอกสารใฟล์แบบทุกฉบับก่อบกดยืบยัน "เอกสารถูกต้อง" หรือ<br>เหตุผล                                     | "เอกสารไม่ถูกต้อง" มิเช่นนั้นจะไม่สามารถทำขั้นตอบต่อไปได้ |                                                                                                    |
| ก 2564 ภาครัสม 1<br>ศักษา บริญญาศรี ปัจจุบังศึกษาอยู่ระดับชื่น ชั้นปีที่ 5                                                                                                    | เอกสารไม่ข้อเจน                                                                                                    |                                                           |                                                                                                    |
| ณฑา มหาวิทยาโอมศิตล<br>คณะวิทารามคอมศัวเตอร์<br>รัศการามคอมศัวเตอร์<br>หลัดสูตรั≸การามศาลตรวันชาติต สาขาวัชาวิศวการมคอมพิวเตอร์<br>องหลักสูตร 4 ปี                                                                                                    | Transcriet.edf                                                                                                    |                                                           |                                                                                                    |
| งรู้ขึ้ม ลักษณะที่ 1 ขาดแดงบรุบหารีทย์                                                                                                    | 3. หนังสือรับรองรายวิชาที่เหลือจากสถานศึกษา                                                                                      | ionarsถูกต้อง X เอกสารไม่ถูกต้อง X                        | ตรววสวาแวกสารให้กระเด้าน                                                                                                    |
| 100<br>สหสม 3.23 จงสีตนักศึกษา 5815077<br>วิชศึกครหหลือ 25 หน่วยกัก                                                                                                    | * <u>สำรัญ</u> : กรุณาระหมาย์.adf                                                                                                | างกสารไม่ถูกต้อง" ใหย่นนั้นจะไม่สามารถทำนั้นดอนต่อไปได้   | หากตรวจสอบครบถ้วนปุ่ม<br>ภัดไป จะแสดงขึ้นมาให้กดได้                                                                                                    |
| L uritudoyanhoosiinidudiundengas                                                                                                    | iouniu                                                                                                    | Varian 10                                                 | 4                                                                                                    |

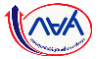

| ตรวจสอบคำขอแบบเบิกเงินกู้ยืมเกินหลักสูตร<br>12345                                                                                                    | สาเหตุและเหตุผลประกอบคำขอ                                                                                                    | ຍ້ອຍູແມ່ທຸກຄ້ອຍ                               |
|----------------------------------------------------------------------------------------------------|----------------------------------------------------------------------------------------------------|-----------------------------------------------|
| ດາວວອດອບແບບ<br>ເປົາເປັນຫຼືບັນກັບແຕ່ຖຸດູດູ         ອົງສາຄາກກຳແລແບບ<br>ເປົາເປັນຫຼືບົນກັບແຕ່ຖຸດູດູ         ຍົມເປັນເປັນຫຼຸດ         ຄຳເລັດ           ສາການຄຳນວ<br>ອູ່ຢູ່ຣະກວ່າງແກງເມິກບາດເຽວອອບບ         ເພດເລຍທຳນວ<br>RZ564001143100044         ເພດເວັດກາຍກຳລາຍກາງ | สาหตุดีไม่ล่าเร็จการศึกษา ป่วย<br>คามหลักธุดร<br>เหตุแลเพิ่มตืน ไม่อบายหนักมาก<br>ประกอบการดิจารณา<br>วันที่ยิ่งค่าขอ 31 ธ.ค. 2564                                  | หน้าจอแสดงกรณีตรวจสอบเอกสาร<br>ถูกต้องครบถ้วน |
| ປ້ອມູລຜູ້ກູ້ບິນເວັນ                                                                                                    | 1. ใบรับรองแพทย์                                                                                                    | เอกสารไม่ถูกต้อง                              |
| ข้อมูลผู้รู้ขึ้นเงิม<br>ชื่อ - งามสกุล<br>เลสปายทำทั่วประการน                                                                                                    | * <u>สำคัญ</u> : กรุณาตรวจสอบเอกสารไฟลัยมบทุกอบับก่อมกอยืนชิม าอกสารถูกต้อง" หรือ าอกสารไม่ถูกต้อง" มีเช่นนั้นจะไม่สามารถทำขั้นตอนต่อ<br><i>🖉 ในวันวลเพททธ์.odf</i> | shifd                                         |
| ข้อมูลก่าขอเปิกเงินกู้ยืมเกินหลักสูตร                                                                                                    | 2. เอกสารแสดงผลการเรียบ(กรามสคริปต์) 🥏 เอกสารถูกต้อง                                                                                                    | นอาสารปปฏกต้อง                                |
| ยังมูงการศึกษา<br>ปีการศึกษา 2564 ภาคเรียน 1<br>ระดับการศึกษา ปริญญาตรี ปัจจุบันศึกษาอยู่ระดับขึ้น ขั้นปีที่ 5                                                                                                    | * <u>สำคัญ</u> : กรุณาตรวจสอบเอกสารไฟล์ชมบทุกฉบับก่อมกดขึ้นชิม "เอกสารถูกต้อง" หรือ "เอกสารไม่ถูกต้อง" นิเช่นนั้นจะไม่สามารถทำชั้นตอนต่อ                            | suits                                         |
| ชื่อสถามศักรา หาวิทยาลัยมพิตล<br>คสร คณาริสาวารมหาลตร์<br>สามาริสา วิสาวารมดอมพิวเตอร์<br>พลัญหา หลัญดาวิสาวารมหาลตรป้อกิต สามาวิชาวิศวกรรมตอมพิวเตอร์<br>จำนาวป้อยาหลัญหา 4 ปิ<br>ดักษณะการฎียัม ลักษณะที่1 มาตะตอบทุกเร้าหย่                                  | <ul> <li>Transcriot.od!</li> <li>สังสือรับรองรายวิชาที่เหลือจากสถานศึกษา</li> </ul>                                                                                 | เอกสารไปยุกก็อง                               |
| ราอละเรียงกำบอ<br>เการแอรัสสาสม 3.23 ารัสน์กลักษา 5815077<br>จำหวามหว่ายกิดครเหลือ 25 หน่วยกิด                                                                                                    | * <u>สำคัญ</u> กรุณกรวจสอบเอกสารให้ดังมนทุกอบับก่อนกดขึ้นขัน "เอกสารถูกต้อง" หรือ "เอกสารไม่ถูกต้อง" ใหย่งนั้นจะไม่สามารถทำขั้นตอนต่อ<br><i>🖉 ในวินาณหาย์เอนี</i> ! | stufid                                        |
| ๔ แก๊บปอนุแก้บองนักเมนกับเหนดที่สุดร<br>กองทนเงินให้กัยีมเพื่อการศึกษาแบบดิจิทัล Digital St                                                                                                    | ooundu<br>udent Loan Fund System (DSL) Version 1.0                                                                                                    | 4 กดปุ่มถัดไป                                 |

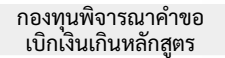

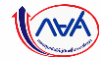

| •                                                      | 2                                        | 3                                             | 4            | 5                  |
|--------------------------------------------------------|------------------------------------------|-----------------------------------------------|--------------|--------------------|
| ตรวจสอบคำขอ                                            | ตรวจสอบแบบ<br>เบิกเงินภู้ยืมเกินหลักสูตร | พิจารณาค่ำขอแบบ<br>เบิทเงินทู้ยืมเท็นหลักสูตร | ยืนยันข้อมูล | สำเร็จ             |
| านะกำยอ<br>ระหว่างสถานศึกษาต                           | หมายเลยคำข<br>ISวจสอบ R256400            | 0<br>1143100044                               | 0            | ประวัติการกำรายการ |
| อมูลแบบเบิกเงินกู้ยืม                                  | เกินหลักสูตร                             |                                               |              |                    |
| เล่าเรียน และค่าใช้จ่ายที่เที่ย                        | เวเนื่องกับการศึกษา (เงินภู้ยืมที่จ่า    | ยเข้ามัญชีของสถานศึกษา)                       |              |                    |
| เพลานด่าเล่าเรียน และค่าใ                              | ไข้จ่ายฯ ต่อปีการศึกษา                   |                                               | 80,000.00    | บาท/ปั             |
| ค่าเล่าเรียน และค่าใช้จ่าย                             | า ตามที่สถานศึกษาเรียกเก็บในภา           | าคเรียนนี้                                    | 26,050.00    | บาท/ภาคเรียน       |
| ดำเล่าเรียนและค่าใช้จ่ายๆ                              | ที่ผู้กู้สามารถเบิกได้ในภาคเรียนมี       | í                                             | 26,050.00    | บาท                |
| คำเล่าเรียนและค่าใช้จ่ายฯ                              | ที่ผู้กู้ขอเบิกในภาคเรียนนี้             |                                               | 26,050.00    | ארע                |
| กรองชีพ (เงินทู้ยืมที่จ่ายเข้                          | າບັญອິນອຈທີ່ກູ້ຍື່ມເຈັນ)                 |                                               |              |                    |
| เพลานค่าครองชีพด่อปี                                   |                                          |                                               | 36,000.00    | บาท/ปั             |
| เพดานค่าครองชีพต่อเดือน                                |                                          |                                               | 3,000.00     | บาท/เดือน          |
| ค่าครองชีพที่ผู้กู้ขอเม็กใน/                           | าาคเรียนนี้ค่อเดือน                      |                                               | 3,000.00     | บาท/เดือน          |
| ดาครองชพทผู่กูชอเบกคละ                                 | วดภาคเรียน                               |                                               | 18,000.00    | บาท/ภาคเรียน       |
| ดรวมจำนวนที่ขอเปิกทั้งหม<br>จำนวนเงินที่ชอเมิกทั้งสิ้น | เดตสอดกำคิเรียน                          |                                               | 44,050.00    | ארע                |
| มชีรับไอนเงินค่าครองชีพ                                |                                          |                                               |              |                    |
| ชื่อมัญชี นาย ผู้                                      | ญ์ ตระเวลา                               | เลขที่บัญชี                                   | - X          |                    |
| ראראס דראראס                                           | ากรุงเทย จากต (มหายน)                    | สาขา                                          | ดมกมามาเหม   |                    |
| รลงนามแบบเบิทเงินภู้ยืม                                |                                          |                                               |              |                    |
| ประเภทการละบาหมายเป็                                   | กเงิน แบบกระดาษ                          |                                               |              |                    |

หน้าจอแสดงข้อมูลการเบิกเงินกู้ยืมเกินหลักสูตร หากผู้กู้ยืมเงินเลือกเบิกค่าครองชีพ หน้าจอจะแสดง ค่าครองชีพ และเลขที่บัญชีรับโอนมาให้

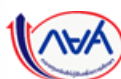

ย้อนกลับ

กองทุนเงินให้กู้ยืมเพื่อการศึกษาแบบดิจิทัล Digital Student Loan Fund System (DSL) Version 1.0

กดปุ่มถัดไป

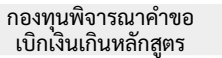

ตรวจสอบคำขอแบบเบิกเงินกู้ยืมเกินหลักสูตร

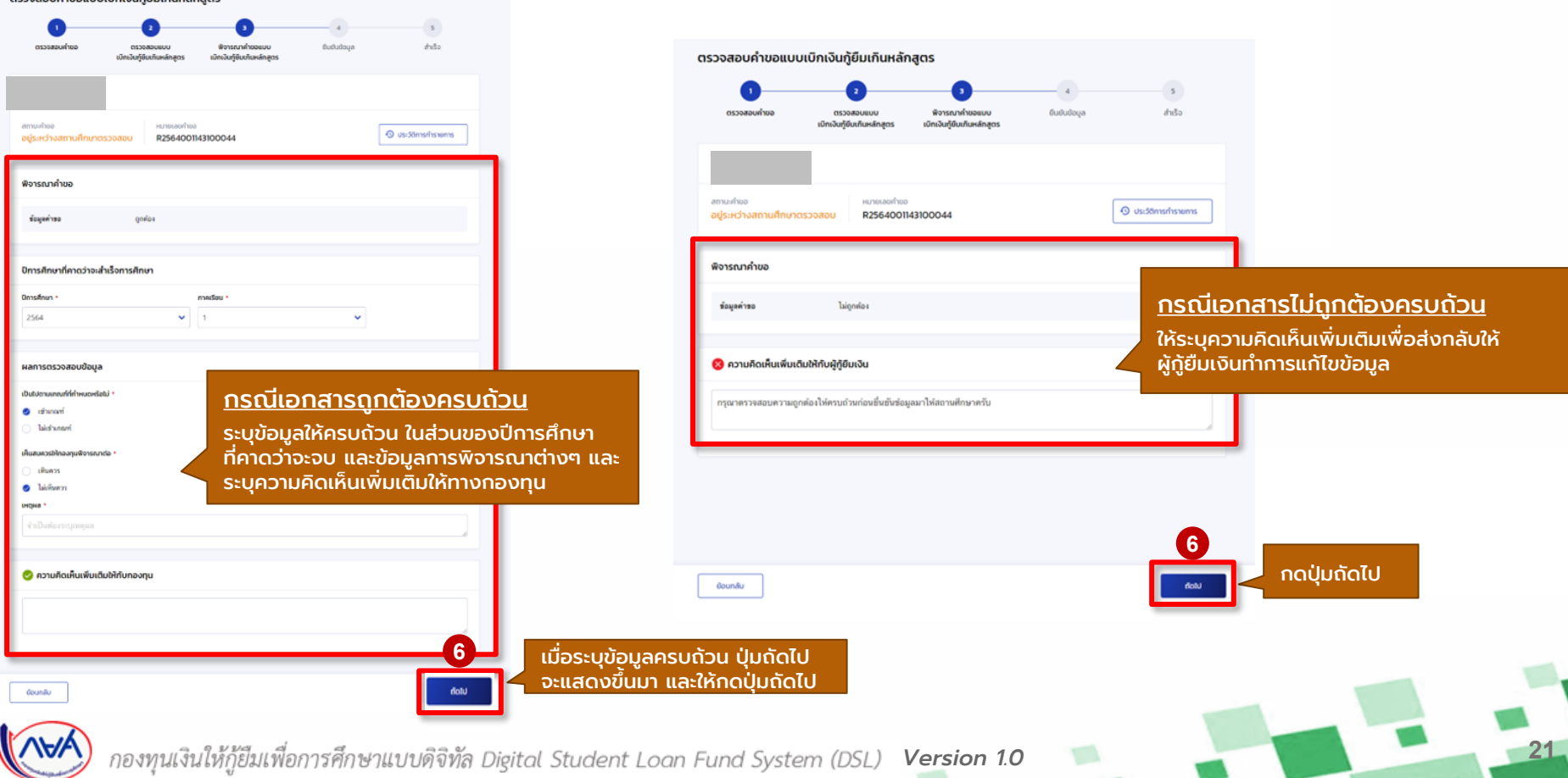

ไม่สบายหลักมาก

31 a.e. 2564

ประกอบการพิจารณ

วันที่ยื่นค่าขอ

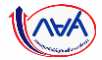

### <mark>การเบิกเงินกู้ยืมรายภาคเรียน</mark> : สถานศึกษาตรวจสอบคำขอเบิกเกินหลักสูตร

| รวจสอบคำขอแบบเ                            | บิกเงินกู้ยืมเกินหลัก                    | าสูตร                                        |              |                    |
|-------------------------------------------|------------------------------------------|----------------------------------------------|--------------|--------------------|
| 0                                         |                                          | 0                                            | 0            | 5                  |
| ตรวจสอบคำขอ                               | ตรวงสอบแบบ<br>เบิกเงินรู้ยิมเกินหลักสูตร | พิจารณาคำขอแบบ<br>เปิกเงินคู่ยืมเกินหลักสูตร | ຍົມຮັບນ້ວຍູລ | สำเร็จ             |
|                                           |                                          |                                              |              |                    |
|                                           |                                          |                                              |              |                    |
| สถานะทำขอ<br>อยู่ระหว่างสถานศึกษาตร:      | หมายเองทำขอ<br>>>สอบ R25640011           | 43100044                                     | 0            | ประวัติการทำรายการ |
|                                           |                                          |                                              |              |                    |
| ຢ້ວມູລຜູ້ກູ້ຍືນເວັນ                       |                                          |                                              |              |                    |
| ຄົວມູລລູ້ກູ້ຍື່ມເວັນ                      |                                          |                                              |              |                    |
| ชื่อ - นามสกุล<br>เลขประจำตัวประชาชน      |                                          |                                              |              |                    |
|                                           |                                          |                                              |              |                    |
| ข้อมูลค่ำขอเบิกเงินที่มีมเเ               | กับหลักสตร                               |                                              |              |                    |
|                                           |                                          |                                              |              |                    |
| มีการศึกษา                                | 2564                                     | การเรียน                                     | 1            |                    |
| ระสัมการศึกษา                             | ประกุญาตรี                               | บิจจุบันทึกษาอยู่ระดับสั้น                   | สันชิศี 5    |                    |
| ขึ้อสถามพึกษา                             | มหาวิทธาลัยมพิตล                         |                                              |              |                    |
| สาขาวิชา                                  | วิศวกรรมคอมพิวเตอร์                      |                                              |              |                    |
| หลักสูดร<br>จำนวนปีของหลักสดร             | หลักสูดววิศวกรรมศาล<br>4 ปี              | ครบันทิด สาขาวิชาวิศวกรรมคอมพินตอร์          |              |                    |
| ดักษณะการกู้ยิม                           | ดักษณะที่ 1 ชาดแคลน                      | ทุนทวัทย์                                    |              |                    |
| รายละเอียดกำนอ                            |                                          |                                              |              |                    |
| เกาดเฉลี่ยดะสม                            | 3.23                                     | รหัสนักศึกษา                                 | 5815077      |                    |
| จำนวนหน่วยกิดคงเหลือ                      | 25 หม่ายกิด                              |                                              |              |                    |
|                                           |                                          |                                              |              |                    |
| สาเหตุและเหตุผลประกอบ                     | 60170                                    |                                              |              | 🕒 ນອນູລດູກຕ້ອງ     |
| สาเหตุที่ไม่ดำเว็จการพึกษา<br>ความเก้กระร | ນ້າຍ                                     |                                              |              |                    |

| 10505001010                                                                                                    |                |           | Contra Inginiary          |
|----------------------------------------------------------------------------------------------------|----------------|-----------|---------------------------|
| Juñenezené.odí                                                                                                    |                |           |                           |
|                                                                                                    |                |           |                           |
| 2. เอกสารแสดงผลการเรียน(ทรานสคริปต์)                                                                                              |                |           | 🕑 เอกสารถูกต้อง           |
| Transcript.pdf                                                                                                    |                |           |                           |
|                                                                                                    |                |           |                           |
| 3. หนังสือรับรองรายวิชาที่เหลือจากสถานศึกษา                                                                                       |                |           | 😸 เอกสารถูกต้อง           |
| 🖉 luchensenniett                                                                                                    |                |           |                           |
| ว้อมูลแบบเปิกเงินกู้ยืมเกินหลักสูตร                                                                                               |                |           |                           |
| ร่าแล่าเรียน และกำซัชิจ่ายที่เกี่ยวเนื่องกับการที่กามา ใเจ้นภู้มินที่จ่ายเข้าบัณขี                                                | ใของสถานศึกษาป |           |                           |
| เพลามล่าเล่าเรือน และค่าใช้จำอร ต่อปีการดีกมา                                                                                     |                | 80,000.00 | บาท/ปี                    |
| ด้างล้าเรียน และดำไข้ง่ายๆ ตามที่สถานศึกษาเรียกเก็บในภาคเรียนนี้<br>ส่วนส่วงสีมาและส่วให้ผ่ายๆ ที่ผู้สี่สามารถเปิดให้และคะสีมานี้ |                | 26,050.00 | มาต/ภาคเวียน              |
| ดำเล่าเรียนและล่าใช้จ่ายฯ ที่ผู้กู้ขอเบิกในภาคเรียนนี้                                                                            |                | 26,050.00 | ווינע                     |
| ໂທຮວຈສີພ (ເຈັນຮູ້ຄືນທີ່ຈ່າຍເບົາບັກ,ເຮັບວາສູ່ຮູ້ຄືມເຈັນ)                                                                           |                |           |                           |
| เพลามล่าดรองสีดต่อป                                                                                                    |                | 36,000.00 | บาท/ปี                    |
| เพลามล่าดของชีพล่อเลือน                                                                                                    |                | 3,000.00  | ขาท/เดือน                 |
| ตาดาองชีพที่ผู้สู่ขอเบิกในภาคเรียนมีตอเลือน<br>ดำดาองชีพที่ผู้ก็ขอเบิกดออดกาดเรียน                                                |                | 3,000.00  | มาท/เดือน<br>มาท/กาคเรียน |
| ••                                                                                                    |                |           |                           |
| จำนวนเงินที่ขอเบิกทั้งสิ้น                                                                                                    |                | 44,050.00 | ארע                       |
| กรองนามแบบเป็กเงินรู้ยืม                                                                                                    |                |           |                           |
| ประเภทการละมามแบบเม็กสั้น แบบกระดาษ                                                                                               |                |           |                           |
|                                                                                                    |                |           |                           |
| วิการศึกษาที่คาดว่าจะสำเร็จการศึกษา                                                                                               |                |           |                           |
|                                                                                                    |                |           |                           |

| ข้อมูลคำขอ<br>เป็นไปตามเกณฑ์ที่กำหนดหรือไ<br>เพิ่มสมควรให้กองทุนพิจารณาต่อ       | ถูกต้อง<br>มี เข้ามาณฑ์<br>a ไม่เพิ่มควร test                                                               |                                                                                                    |                                                                             |                           |     |
|----------------------------------------------------------------------------------|----------------------------------------------------------------------------------------------------|----------------------------------------------------------------------------------------------------|-----------------------------------------------------------------------------|---------------------------|-----|
| ຄວາມຄັດເສັ້ນເສັ່ນເຕັມໃຫ້ກັບກ                                                     | าองทุน                                                                                                    | ยืนส                                                                                                    | บันข้อมูล                                                                   |                           |     |
| ອ້າຫເຈົ້າຮວ້ອງກາວວ່າໝົວຮູດ<br>ອ້າກເຈົ້າໃນນາມລວານທີ່ຄອ<br>ສ່ວະການຜ່ານ ຈວຍິນມີນຳ່າ | ส์ได้เป็นความหรือทุกประกา<br>ได้ครางสอบแบบคำของบิร<br>รังมูอสังกล่าวข้างสนที่ไห้ไว่                         | າອ<br>ທີ່ໃນຜູ້ອິນເກີນເກລົາເອຼອາອອ ເຊັ່ງອື່ນເ<br>ລີເປັນເອົາທຸກປະທາກ                                                                                          | ວັນອານດ້ານແຕ່ງ ຫລັດແຕ່ນຳ່ນ                                                  | ช่อมูลประกอบการพิจารณาอูก |     |
| ออนกลับ                                                                          |                                                                                                    |                                                                                                    |                                                                             | riola                     |     |
| ตรวจสอบคำขอแบบเบิ<br>า<br>ดรวงสอบคำขอ                                            | กเงินภู้ยืมเกินหลัก<br>2<br>ตรวจสอบยบบ<br>เป้าเงินรู้ยืมภัษาลักสูตร                                         | าสูตร<br>พิจารณากำรอแบบ<br>เปิกเอินรู้อื่นเกินหลักสูตร                                                                                                    | <b>O</b> utiudaya                                                           | <u> </u>                  | າໄປ |
| ຕຣວຈສວບຄຳບອແບບເບັ<br>                                                            | กเงินภู้ยืมเกินหลัก<br>อาวงสงแบบ<br>เข้าหังสุดิมภ์เลข์คุณ                                                   | าสูตร<br>ข้ารถากำรอยมน<br>เป็กเอิมรู้ยืมกับหลักสูดร                                                                                                    | Gustudaya                                                                   | ກດປຸ່ມຄັ <b>ເ</b>         | າໄປ |
| ຕຣວວສວນຄຳນວແບບເປັ<br>                                                            | กเงินกู้ยืมเกินหลัก<br>อา<br>กรรมงอน<br>เกิดอังคุณการตระ<br>บได้บันทึกการตระ<br>บได้บันทึกการตระ<br>เมติศัก | ເຊດຮ<br>ອ້າວເຊັດກໍາສະຫມ<br>ແຕ່ແມ່ຊົມການແຫຼ່ງຈະ<br>ເບັດແມ່ຊົມການແຫຼ່ງຈະ<br>ເບັດແມ່ຊົມການແຫຼ່ງຈະ<br>ກາງການການແຫຼ່ງຈະ<br>ແຫຼ່ງຈະການແຫຼ່ງຈະ<br>ແຫຼ່ງຈະການແຫຼງຈະ | ອ<br>ຍະອະນອດ<br>ອີຍິມເກັບແລ້ດຊອດຣແດ້<br>ອ<br>ອາດອະກາດດວ2<br>2564 (11:55 ພ.) | nດປຸ່ມຄັດ                 | າໄປ |

#### <u>ุกรณีเอกสารถูกต้องครบถ้วน</u>

ระบบจะแสดงข้อมูลสรุป และให้ทางสถานศึกษา คลิก ยืนยันข้อมูลทั้งหมด และกดปุ่<u>ม ยืนยัน</u>

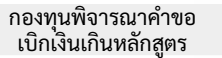

ระบบจะแสดงข้อมูลสรุป และให้ทางสถานศึกษา คลิก ยืนยันข้อมูลทั้งหมด และกดปุ่ม ยืนยัน

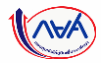

### <mark>การเบิกเงินกู้ยืมรายภาคเรียน</mark> : สถานศึกษาตรวจสอบคำขอเบิกเกินหลักสูตร

| กระสายเสียนระบบการการการการการการการการการการการการการก | ນວັນເດັ່ມີແຫລັດແມ່ດ້ວ ຈາກດ                      |                                             |                      |                                                                                                    |           |                        |                                                                                                    |
|---------------------------------------------------------|-------------------------------------------------|---------------------------------------------|----------------------|----------------------------------------------------------------------------------------------------|-----------|------------------------|----------------------------------------------------------------------------------------------------|
| รรจสอบคาขอแบบเบก                                        | าเงินภูยมเกินหลกสูตร                            |                                             |                      | 1. ใบรับรองแพทย์                                                                                                    |           | 👩 เอกสารใม่ถูกต้อง     | ผลการพิจารณาคำขอ                                                                                                    |
| 0                                                       | -0                                              | 0                                           | <b>O</b>             |                                                                                                    |           |                        |                                                                                                    |
| ดรวรสอบคำขอ<br>เ                                        | ดรวจสอนแบบ จั<br>มักเวินรู้ชิมเกิเหล่กสูดร เบิก | ร์จารณาคำขอแบบ ป<br>เงินรู้เป็นเกิมหลักสูตร | elich eyolubu        | Indusemminedf                                                                                                    |           |                        | ข้อมูลทำขอ ไม่ถูกพ่อเ                                                                                                    |
|                                                         |                                                 |                                             |                      | Deline -                                                                                                    |           |                        |                                                                                                    |
|                                                         |                                                 |                                             |                      | เอกสารในวิธีพรม                                                                                                    |           |                        |                                                                                                    |
| กษณฑิต                                                  | H/1820/100                                      | 044                                         | () us-dims/fishenris |                                                                                                    |           |                        | ความคิดเห็นเติมให้กับผู้กู้ยืมเงิน                                                                                                    |
| Alers's course of our of a second                       | 12304001143100                                  |                                             |                      | 2. เอกสารแสดงผลการเรียน(ทรานสครัปต์)                                                                                          |           | 😗 เอกสารไม่สูกต้อง     | อายาาทรรมตามออล์องให้ตามร้านร่อยซึ่งเป็นร้อยสมาให้สอาแต้ก็เคลื่อ                                                                                                    |
| อมูลผู้กู้ยืมเ <mark>งิ</mark> น                        |                                                 |                                             |                      | Transcrist.pdf                                                                                                    |           |                        | ยืนยันข้อมูล                                                                                                    |
| ນຸລອງຈັນເວັນ                                            |                                                 |                                             |                      | индиа *                                                                                                    |           |                        |                                                                                                    |
| ชื่อ - มามสกุล                                          |                                                 |                                             |                      | ช่อยุดโนเอกสารไม่ถูกต้อง                                                                                                    |           |                        | 🗾 สำหน่าสอรับรองว่าส่อมดที่ได้เป็นความหรือพกปรกการ                                                                                                    |
| ດສປາເຈົ້າສັ້ງປາເສາສຈ                                    |                                                 |                                             |                      |                                                                                                    |           |                        | ข้างหลังในนามสถานที่กษาได้คราวจลอยู่แนบต่างขณับก็ในผู้ใช้แก้แหลักลูดรอบผู้ผู้ชื่นเงินครบถ้ามแล้ว พร้อมทั้งให้ช่อมูลประกอบการพื<br>ส่วนพระก่าน หมือนที่เป็นว่ามันแต่ไปต่างที่แต่นนี้ไปใจไปหมือนหม่ายการ |
| อมลค่ำขอเบิทเงินก็ยืมเกิน                               | Hánacis                                         |                                             |                      | 3. หนังสือรับรองรายวิชาที่เหลืองากสถานศึกษา                                                                                   |           | 🔕 เอกสารใปถูกต้อง      |                                                                                                    |
| amifon                                                  |                                                 |                                             |                      | Infusesami.edi                                                                                                    |           |                        |                                                                                                    |
| การศึกษา                                                | 2564                                            | กาะเรียน                                    | 1                    | U8244 *                                                                                                    |           |                        | ด์อนกลับ                                                                                                    |
| อตัมการศึกษา                                            | สารระดา                                         | ปัจจุบังทีกษาอยู่จะตั้งสั้ง                 | สังอิส s             | และแลกสารมิตประเภท                                                                                                    |           |                        |                                                                                                    |
| ในสถาวมสีเหมา                                           | งหาวิทยาลัยงพิตต                                |                                             |                      |                                                                                                    |           |                        | ตรวจสอบคำขอแบบเบิกเงินกู้ยืมเกินหลักสูตร                                                                                                    |
| สณะ<br>ตาขาวิชา                                         | คณะวิศวกรรมศาสตร์<br>วิศวกรรมคณพิวเตอร์         |                                             |                      | น้ำและและเป็นเว็บนี้ได้เหลี่แนะโดลดร                                                                                          |           |                        |                                                                                                    |
| หลังสุดา                                                | หลักสูดรวิศวกรรมศาสตรบันทัศ                     | ด สาขาวีชาวิควการมคอมพิวเตอร์               |                      | อออู่แนวอเอาแจนกู้อนนานที่สำนั                                                                                                |           |                        |                                                                                                    |
| ร่วดวงเป็นออกสักสูตร<br>ศึกษณะการญัธีน                  | 4 ชิ<br>ส่วนระเพิ่ 1 ชาตะคณกุษตรีหย่            |                                             |                      | ก่าเล่าเรียน และกำใช้ว่ายที่เกี่ยวเนื่องกับการที่กษา ให้บนรู้ยืมที่ว่ายเข้านั้นมีของสถานที่กษาไ                               |           |                        | ตรวจสอนค่าขอ ตรวจสอนแบบ พิจารณาคาขอแบบ ยันยันขอมูล สำเรจ<br>เป็กเงินทู้ชิ้นเกินหลักสูตร เปิกเงินทู้ชิ้นเกินหลักสูตร                                                                                    |
|                                                         |                                                 |                                             |                      | เพลางต่างล่าเรียง และต่าใช้จ่ายๆ ต่อปีการศึกษา                                                                                | 80,000.00 | มาต/ป                  |                                                                                                    |
| audisorhúa                                              |                                                 |                                             |                      | ด้านถ่าเรียน และดำให้ด่ายๆ ตามพื่ออาเมลิกมาเรียกกับในภาคเรียนนี้<br>ว่าว่าเรื่องความได้ได้ด้วยๆ ที่วัดการการในได้การกระกะทั่ง | 26,050.00 | บาท/ภาคเรียน           |                                                                                                    |
| การแจลัยสะสม<br>ข่างวงหน่ายกิสครเหลือ                   | 3.23<br>25 witalin                              | ารโตโกลีกษา                                 | 5815077              | ตามมาร่องและทางอิชาอา หลูอูชามารถเอก เล่นหาครขน<br>ด่านล่าเรียงและทำได้ทำอา ที่ผู้รู้ของมิกในภาคเรียนนี้                      | 26,050.00 | มาต<br>มาต             |                                                                                                    |
|                                                         |                                                 |                                             |                      | ค่าครองซีพ (เงินซูอินที่ง่านเข้านักบูชีของผู้ผู้ขึ้นเงิน)                                                                     |           |                        | ระแบได้มันทึกการตราวสอบด้ายอเมืองอินได้ยืมเดิมหลักสตรแล้ว                                                                                                    |
| เหตุและเหตุผลประกอบคำ                                   | ານວ                                             |                                             | 🗿 dayatulgadaa       | เพลามสำครองฮีพล่อปี                                                                                                    | 36,000.00 | ชาตะช                  | ระออสเอนที่การกรรจนออกกอยอกเอนรูอธนานกนกผู้กระน                                                                                                    |
|                                                         |                                                 |                                             |                      | เพลานสาครองชีพล่อเลือน<br>อ่าครองชีพที่มีร้อมเร็ดในกายเรียนนี้ต่อเลือน                                                        | 3,000.00  | บาท/เลือน<br>นาท/เลือน | คำขอถูกส่งไปให้ผู้กู้ยืมเงินแก้ไขข้อมูลเรียบร้อยแล้ว                                                                                                    |
| สายหลุที่ไม่สำเว็จการศึกษา<br>คามหลักสลา                | บ้าย                                            |                                             |                      | ก การของกระระจะเพราะ การของสองสินชีว<br>ค่าครองชีพที่ผู้กู้จะเนิดตองกาคเรียน                                                  | 18,000.00 | มาท/ <i>กา</i> คเรียน  | เสขที่คำขอะเบิกเว็บกไหกไดกสูตร : R2564001143100044                                                                                                    |
| เหตุมอเพิ่มติม<br>ประกอบการที่สามหา                     | ไม่สรายพริกมาก                                  |                                             |                      | ยอดรวมจำนวนที่ชอเจิกที่อะเขตอออดกากเรียน                                                                                      |           |                        | วันที่สถานศึกษาครวจสอบคำขอ : 31 ส.ศ. 2564 (18:51 น.)                                                                                                    |
| รับที่สิ่งค่ายอ                                         | 31 a.e. 2564                                    |                                             |                      | จำหวนจังส์ขอเมืองขึ้งขึ้น                                                                                                    | 44,050.00 | มาต                    | าสัมหน้าตรวจสอบแบบท่านอะบิกะบันทู่มีขน กินหนึกสูตร                                                                                                    |
| jõogaargearikuduuts noom                                | รสิรารณา                                        |                                             |                      | การออนามแบบเป็นเป็นรู้ขึ้น                                                                                                    |           |                        |                                                                                                    |
| ระบุได้สัดเจนกว่ามีด้วยครับ เพื่อ                       | ความถูกต่องปละสมบูรณ์                           |                                             |                      | ประเภทการคงรามแบบเป็กเรื่อ แบบการกาษ                                                                                          |           |                        |                                                                                                    |
|                                                         |                                                 |                                             |                      |                                                                                                    |           |                        | <u>ุทรณเอกลารเมถูกต่องครบถวน</u>                                                                                                    |

กองทุนเงินให้กู้ยืมเพื่อการศึกษาแบบดิจิทัล Digital Student Loan Fund System (DSL) Version 1.0

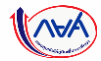

# จบขั้นตอน

### สถานศึกษาพิจารณาคำขอเบิกเงินเกินหลักสูตร

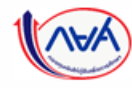

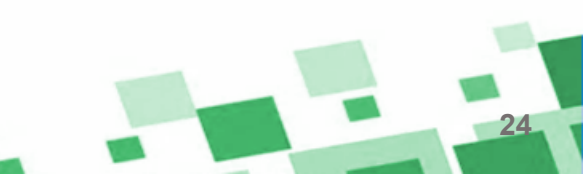

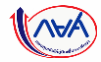

# **กรณีอื่นๆ เพิ่มเติม** ขั้นตอนของ<mark>ผู้กู้ยืมเงิน</mark>

### กรณีที่ไม่ผ่านการพิจารณาจากสถานศึกษา

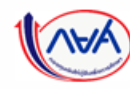

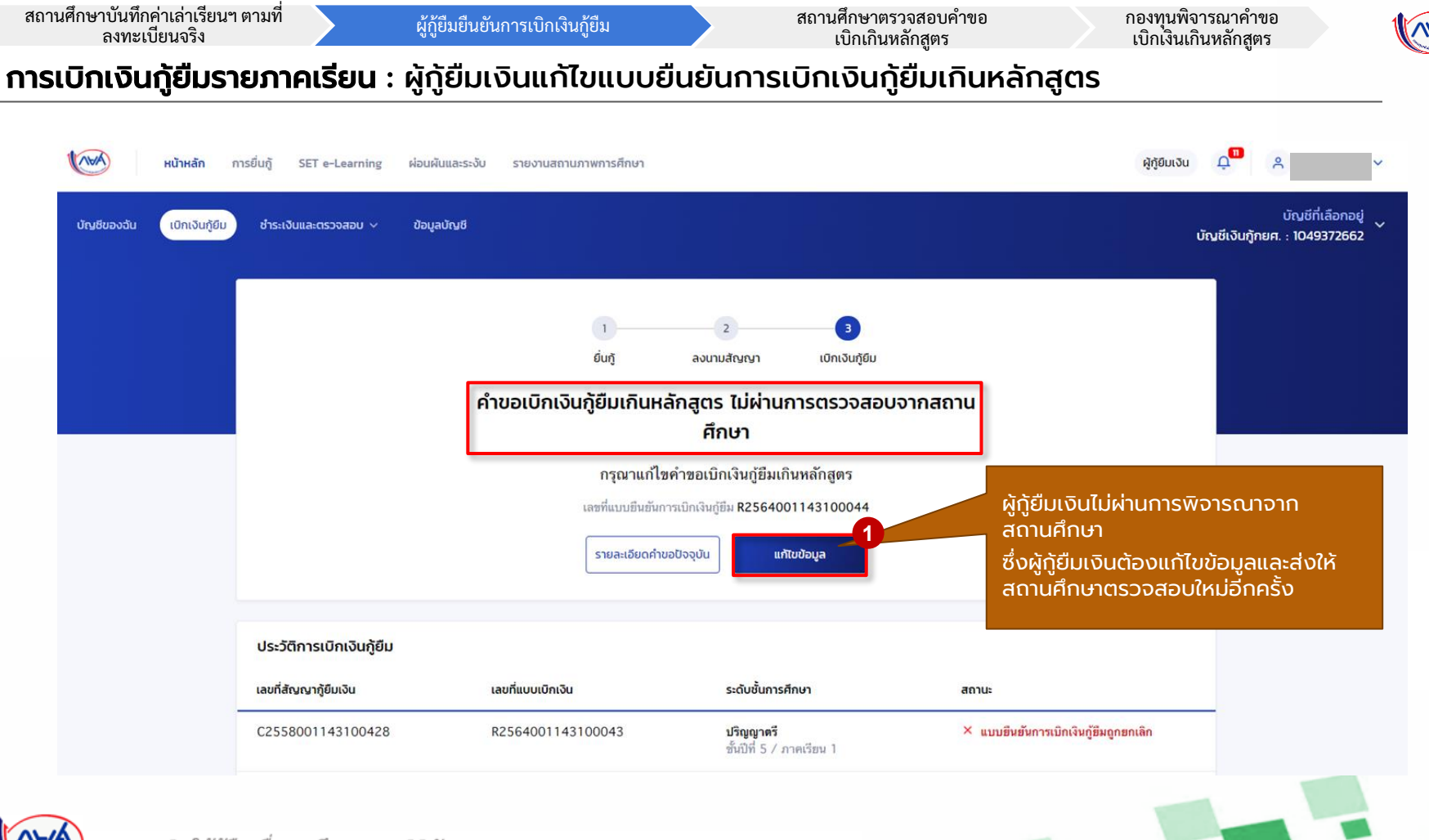

26

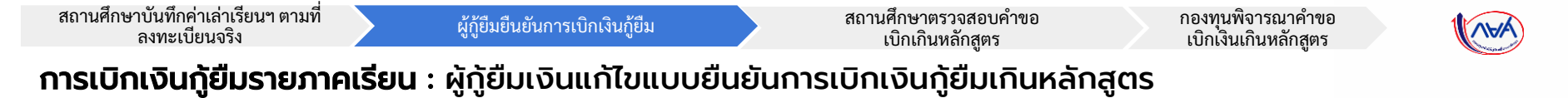

| <b>หน้าหลัก</b> การยื่นกู้ SET | e-Learning ผ่อนผันและระงับ รายงานสถานภาพการศึกษา                                                                 |                                                                          | ផ្ញត្ថិវិយថេល 📮 🚨                                    |                          |
|--------------------------------|----------------------------------------------------------------------------------------------------|--------------------------------------------------------------------------|------------------------------------------------------|--------------------------|
|                                | <b>ข้อมูลการเบิกเงินกู้ยืมเกินหลักสูตรที่ต้อ</b><br>กรุณาดรวจสอบและแก้ใชข้อมูลให้ถูกต้อง                         | งแก้ไข                                                                   |                                                      |                          |
|                                | เหตุผลประกอบการพิจารณา                                                                                           |                                                                          |                                                      |                          |
|                                | สาเหตุที่ไม่สำเร็จการพึกษาตามหลักสูตร<br><b>บ้วย</b><br>เหตุยลเพิ่มเติมประกอบการพิจารณา<br><b>ไม่สบายหนักมาก</b> | 😵 ระบุให้ชัดเจนกว่านี้ด้วยครับ เพื่อความถูกต้องและสมบูรณ์                |                                                      |                          |
|                                | เอกสารประกอบการพิจารณา                                                                                           |                                                                          | ผู้กู้ยืมเงินตรวจสอบผลก<br>สถานศึกษา และแก้ไขข้อเ    | ารพิจารณาจาก<br>มล       |
|                                | ใบรับรองแพทย์                                                                                                    | 😢 เอกสารไม่ชัดเจน                                                        | โดยผู้กู้สามารถแก้ไขข้อมู                            | a                        |
|                                | เอกสารแสดงผลการเรียน(ทรานสครับต์)<br>หนังสือวับรองรายวิชาที่เหลือจากสถานศึกษา                                    | <ul> <li>ช่อมูลในเอกสารไม่ถูกต้อง</li> <li>แนบแอกสารมีคประเภท</li> </ul> | <ul><li>เหตุผลประกอบท</li><li>เอกสารประกอบ</li></ul> | าารพิจารณา<br>การพิจารณา |
|                                | ความคิดเห็นจากสถานศึกษา                                                                                          |                                                                          |                                                      |                          |
|                                | กรุณาตรวจสอบความถูกต้องให้ครบด้วนก่อนขึ้นขันข้อมูลมาให้ส                                                         | เถามศึกษาครับ                                                            |                                                      |                          |
|                                | ชื่อนกลับ                                                                                                    | ดำเนินการส                                                               | πυ                                                   |                          |
|                                |                                                                                                    |                                                                          |                                                      |                          |

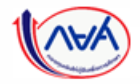

| สถานศึกษาบันทึกค่าเล่าเรียนา | ตามที่ |
|------------------------------|--------|
| ลงทะเบียนจริง                |        |

ผู้กู้ยืมยืนยันการเบิกเงินกู้ยืม

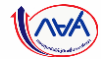

28

### **การเบิกเงินกู้ยืมรายภาคเรียน** : ผู้กู้ยืมเงินแก้ไขแบบยืนยันการเบิกเงินกู้ยืมเกินหลักสูตร

| บันทึกคำขอ                         | แมบเอกสารประกอบการฟิจารณา ยื่นยับข้อมูล                                     | สำเร็จ                                                                                                    |                                                                                                    |                                       |                             |  |
|------------------------------------|-----------------------------------------------------------------------------|----------------------------------------------------------------------------------------------------|----------------------------------------------------------------------------------------------------|---------------------------------------|-----------------------------|--|
|                                    | คำขอเบิกเงินกู้ยืมเกินหลักสูตร                                              |                                                                                                    |                                                                                                    |                                       |                             |  |
|                                    | าสุด แรงกางหรือแก่นี้ มาองกรงการก                                           | 🔘 กรุณาเมืองการเมืองไหญ่มีม (ค่าเส                                                                                                    | หวัดน และคำวิปห่ายเกี่ยวเพื่องกับการศึกษา หวัดคำครองปีข                                                                                      | )                                     |                             |  |
|                                    | ข้อมูลการศึกษา                                                              | 🔤 ค่าเล่าเรียน และค่าใช้ง่ายที่เที่ย                                                                                                    | เวเนื่องกับการศึกษา (เว็บรู้อื่มที่จ่ายเข้ามัญชีของสถาน                                                                                      | ศึกษา)                                |                             |  |
|                                    | ปีการศึกษา 2564 ภาพเรียน 1<br>ระดับการศึกษา ปริญญาทร์ ชั้นปีที่ ชั้นปีที่ 3 | () หากเป็นผู้รู้สืมที่ได้รับสารแสดที่สร้าง<br>เล่าเรียนและกำไห้เราะที่เป็นสารเนื้องกับก<br>หรือรัฐสนับสนุพรัชนาว้อยแล้ว                                | ในทยุษต่างล่าเรียน/ด่วยรรมเพียงการทีกพร ตรมงดีคณะรัฐบ<br>ารศึกษาที่สอรงศึกษาได้อิบอันของเรียกเว็น ต้องเป็นจำนวร                              | นตวี ข่าหวนเงินต่า<br>ที่ได้ทักส่วนอด |                             |  |
|                                    | ชื่อสถานศึกษา                                                               | เพตรนกำเล้าเรียม และก่าวปีจำยฯ cioDการกำ                                                                                                    | 80,000                                                                                                    | urm/D                                 |                             |  |
|                                    | คณะ<br>หลักสูตร                                                             | ค่าเอ่าเรียน และค่าใช้ง่ายๆ ตามที่สถานศึกษา<br>เรียนนี้                                                                                                | เรียกเกิงในกาค 26,050                                                                                                    | าการ/การเรียง                         |                             |  |
|                                    |                                                                             | ค่าเล่าเรียบและค่าชังงายฯ ที่ผู้ดู้สามารถเบิทซ์อ่                                                                                                    | รับภาคเรียนนี้ 26.050                                                                                                    | urm.                                  |                             |  |
|                                    | ข้อมูลค่าขอเบิกเงินกู้ยืมเกินหลักสูตร                                       | กำเล่าเรียนและกำเวิรังระจ ที่ผู้ดู้ของปีกไบภาค                                                                                                    | 3oud * 26,050                                                                                                    | 1718                                  |                             |  |
|                                    | จำนวนหน่วยกัดกงเหลือ * เกรดเฉลี่ยสะสม *                                     | 😇 คำครองชีพ (เดินภูมิมที่จำองจำเงิน                                                                                                    | ชีขอ เพู่(ที่มเกิน)                                                                                                    |                                       |                             |  |
|                                    | 25 winnfin 3.23                                                             | เพดานต่างรองซีพต่อย                                                                                                    | 36,000                                                                                                    | 1/16/13                               |                             |  |
|                                    | สาเหตุที่ไม่สำเร็จการศึกษาตามหลักสูตร *                                     | เพราะเก่าครองชีพต่อเดือน                                                                                                    | 3,000                                                                                                    | uran/ullana                           |                             |  |
|                                    | uch                                                                         | *<br>สายระสมพรีมีสีระเบิดในตามรัดแก้ร่างกังน                                                                                                    | 3,000                                                                                                    | 17m/den                               |                             |  |
|                                    | เหตุผลเพิ่มเติมประกอบการพิจารณา *                                           |                                                                                                    | 18.000                                                                                                    |                                       |                             |  |
|                                    | ไม่สมายหนักมาก                                                              | สาหรือเขพาผู้กับสงบาตสอดภาพรอบ                                                                                                    | 18,000                                                                                                    | START SCIENCIEP                       |                             |  |
|                                    | ระบุไขชัดสรงการให้ระองรับ เฟอกรรมสุดต่ออนแสมบูรอ                            | ยอดรวมจำนวนที่ขอเปิกทั้งหมดตลเ                                                                                                    | อดภาคเรียน                                                                                                    |                                       |                             |  |
|                                    |                                                                             | จำนวนเงินที่ขอเป็กทั้งสิ้น                                                                                                    | 26,050                                                                                                    | 1799                                  |                             |  |
| ยืมเงินแก้ไขเหตุผลประกอบการพิจารณา |                                                                             | <b>ບ້ານຮີວິບໂວແກ້ວນກ່ຳກຣວນອີ່ຫ</b><br>ກາງການລູຍກໍດີຜູ້ເຫັ້ງນີ້ແຜ່ນດ້າຍການເຮັດ ທີ<br>ອາງາໄສ ຜູ້ກໍເຊື່ອແຫຼງຫາຍ<br>ຫາກລີດີຫຼືເປັນລະຫຈັດກິນອາກາກຄົດກຳກະດີຫ | าหรับ สหาคารกรุงไทย จำเกิด(เพรายน) ท่างต่องเปิดปัญชีอง<br>ฟูกาณามาการปัดที่คณาแปกเงิน<br>หร้อยแล้ว สามารถศักเมือการบัดศักแบนเนิกเงิณภูมิหได้ | artinéitu serem                       | ผู้กู้กดตรวจสอบข้อมูลบัญชี  |  |
| ยควรระบุเหตุผลให้ละเอียด)          |                                                                             | SU1975 *                                                                                                    | เลยที่บัญชี *                                                                                                    | _                                     |                             |  |
|                                    |                                                                             | ธนาดารกรุงไทย จำกัด (มหาชน)                                                                                                    | 934-1-35995-3<br>minimum muscling in Cyllinewin dammin                                                                                       | UGBICCED                              |                             |  |
|                                    |                                                                             | ຮົວບັດເຮົ                                                                                                    | สายา *                                                                                                    |                                       |                             |  |
|                                    |                                                                             |                                                                                                    |                                                                                                    |                                       | หากแก้ไขข้อมูลเรียบร้อยแล้ว |  |
|                                    |                                                                             | หารสงนายแบบชื่นยันการเป็กเป็นชื่น<br>ประเภทการลงนายแบบชื่นยันการเป็กเป็นชื่น                                                                           | · O BUUMUBIN                                                                                                    | 5                                     | ุ กดปุ่ม "ถัดไป"            |  |
|                                    |                                                                             |                                                                                                    |                                                                                                    |                                       |                             |  |

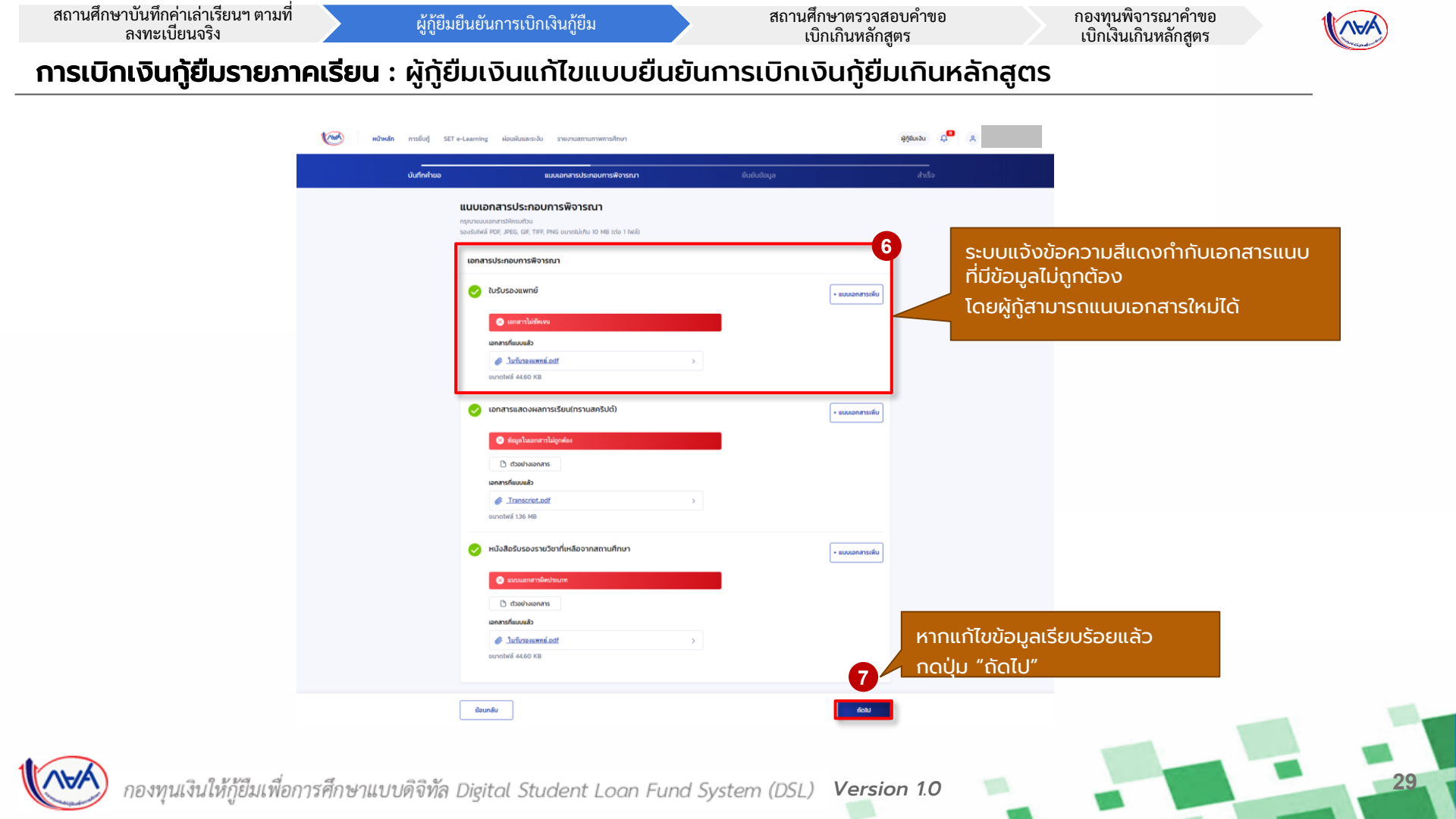

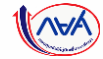

30

### **การเบิกเงินกู้ยืมรายภาคเรียน** : ผู้กู้ยืมเงินแก้ไขแบบยืนยันการเบิกเงินกู้ยืมเกินหลักสูตร

| บันทึกค่ายอ | แบบเอกสารประกอบการฟัจารณา                                                   | ยินยันข้อมูล | สำเร็จ |                                                                                                    |                             |                        |          |
|-------------|-----------------------------------------------------------------------------|--------------|--------|----------------------------------------------------------------------------------------------------|-----------------------------|------------------------|----------|
|             | ยืนยันข้อมูล                                                                |              |        |                                                                                                    |                             |                        |          |
|             | ารุณาตรวงสอนความสุดตองออสสนุด                                               |              | ih     | แล้าเรียน และค่าใช้จ่ายที่เกี่ยวเนื่องกับการศึกษา (เงินกู้ยืมที่จ่ายเข้าบัญชีของ                                                                                                    | สถานศึกษา)                  |                        |          |
|             | ข้อมูลการศึกษา<br>สิภาพอิณา 2664 เกลเรียน                                   | 1            |        | เพดานดำเล่าเรียน และค่าไข้จ่ายฯ ต่อปีการศึกษา<br>ดำเล่าเรียน และค่าไข้จ่ายฯ ตามที่สถานศึกษาเรียกเก็บใน                                                                               | 80,000<br>26,050            | บาท/ปี<br>บาท/ภาคเรียน |          |
|             | ระดับการศึกษา ปรัญญาหรั สั้นปีที่                                           | ขึ้งมีพี่ 5  |        | ภาคเรียนนี้<br>ดำแล่วเรียนและค่าใช้จ่ายๆ ที่ผู้ผู้สามารถเมิกได้ในภาคเรียนนี้<br>ส่วนล่าเรียนและล่าใช้ผ่ายๆ ที่ผู้ผู้สามารถเมิกได้ในกาคเรียนนี้                                       | 26,050                      | וורע                   |          |
|             | ชื่อสถามสึกษา<br>คณะ                                                        |              | ė      | กระองชีพ (เงินกู้ยืนที่จ่ายเข้าบัญชีของผู้กู้ยืนเงิน)                                                                                                    | 20,030                      |                        |          |
|             | wänges                                                                      |              |        | เพลานคำควองชีพต่อปั                                                                                                    | 36,000                      | นาท/ปี                 |          |
|             | ขอมูลกามสะยาเวิ่มฏิยินเกินหลักสู่ตร                                         |              |        | เพลานคาครองธพลอเตอน<br>คำครองชีพที่มีกัขอเบิกในภาคเรียบนี้ต่อเดือน                                                                                                    | 3,000                       | บาท/เดือน<br>บาท/เดือน |          |
|             | ข่านวนหน่วยกิดคงเหลือ<br>บารคเฉลี่ยสะสม                                     | 25<br>3.23   |        | ต่าครองชีพที่ผู้กู้ขอเนิกตลอดภาคเรียน                                                                                                    | 18,000                      | นาท/ภาคเรียน           |          |
|             | สาเหตุที่ไม่สำเร็จการศึกษาตามหลักสูตร                                       | มาย          | 60     | วดรวยจำนวนที่ขอเขิกทั้งหมดตลอดภาคเรียน                                                                                                    |                             |                        |          |
|             | เหตุมคนทรงสมบายกอบการทรงารมา<br>ใม่สนาข ติด covid-19 หยุดเรียนเพื่อวักษาตัว |              | ŭr     | จำนวนเงินที่ขอเมิกทั้งสิน<br>เมชิริปเอนเงินท่าครองชีพ                                                                                                    | 44,050                      | מרע                    |          |
|             |                                                                             |              |        | ชื่อบัญชี นาย ผู้ถู้ ตระเวลา เลขพื่บัญชี                                                                                                    | XXX-X-XX99                  | 5-3                    |          |
|             |                                                                             |              |        | อมาคาร ธมาคารกรุงไทย จำกัด (มหาชน) สาขา                                                                                                    | สำนักมานาเหน                | io :                   |          |
|             |                                                                             |              | m      | เรลงนามแบบยืนยันการเบิกเงินทู้มีม<br>ประเภทการลงนามแบบขึ้นขันการเม็กเงินภู้ขึ้ม                                                                                                    |                             | แบบกระดวษ              |          |
|             |                                                                             |              | TU:    | รับรองแพทย์                                                                                                    |                             |                        |          |
|             |                                                                             |              |        | 🔗 ในวันรองแพทย์.pdf                                                                                                    |                             |                        |          |
|             |                                                                             |              | 101    | กสารแสดงผลการเรียน(กรามสคริปด์)                                                                                                    |                             |                        |          |
|             |                                                                             |              | 101    | () มีของสุดภูมิต<br>ได้สุดในสองสุดภูมิต<br>ได้สุดในสองสุดภูมิต<br>ได้สุดในสองสุดภูมิต<br>ได้ได้มีเสื้องการสุดายสิดมา                                                                 |                             |                        |          |
|             |                                                                             |              |        | @ ใบวันรองแพทธ์.pdf                                                                                                    |                             |                        |          |
|             |                                                                             |              |        | ℰ หนังสือรับวองรวชวิทาที่เหลือ.odf                                                                                                    |                             |                        | เมื่อตรว |
|             |                                                                             |              | ŝ      | บรองข้อมูลแบบเบิกเงินกู้ยืมเกินหลักสูตร                                                                                                    |                             |                        | ข้อมูล   |
|             |                                                                             |              |        | ຢ້າຍເຈັ້ານວຣັບຣວວ໌ກ່ຍ້ວມູດຄືມີກໍເບີ້ມຄວາມວຣັດຖຸກປຣະກາຣ<br>ອຳາາເຈົ້າຫວດີນາດ ກຳໄດ້ການແຄ່ເອົາໃຫຍ່ດອການເປັນແມ່ນພື້ນພັນການເມີກເຈົ້າ<br>ລາເລືອກແຕ່ຈະຄືນກ່າງຕາສ່ວຍການຮ່ວມູດກິໂກໄດ້ກຸກປະກາງຈ | มภู่ปีมนกินหลักสูตรดังกล่าว | เข้างคัน โดย           | กดปุ่ม   |
|             |                                                                             |              |        | มือบกลับ                                                                                                    | 8                           | fotu                   |          |

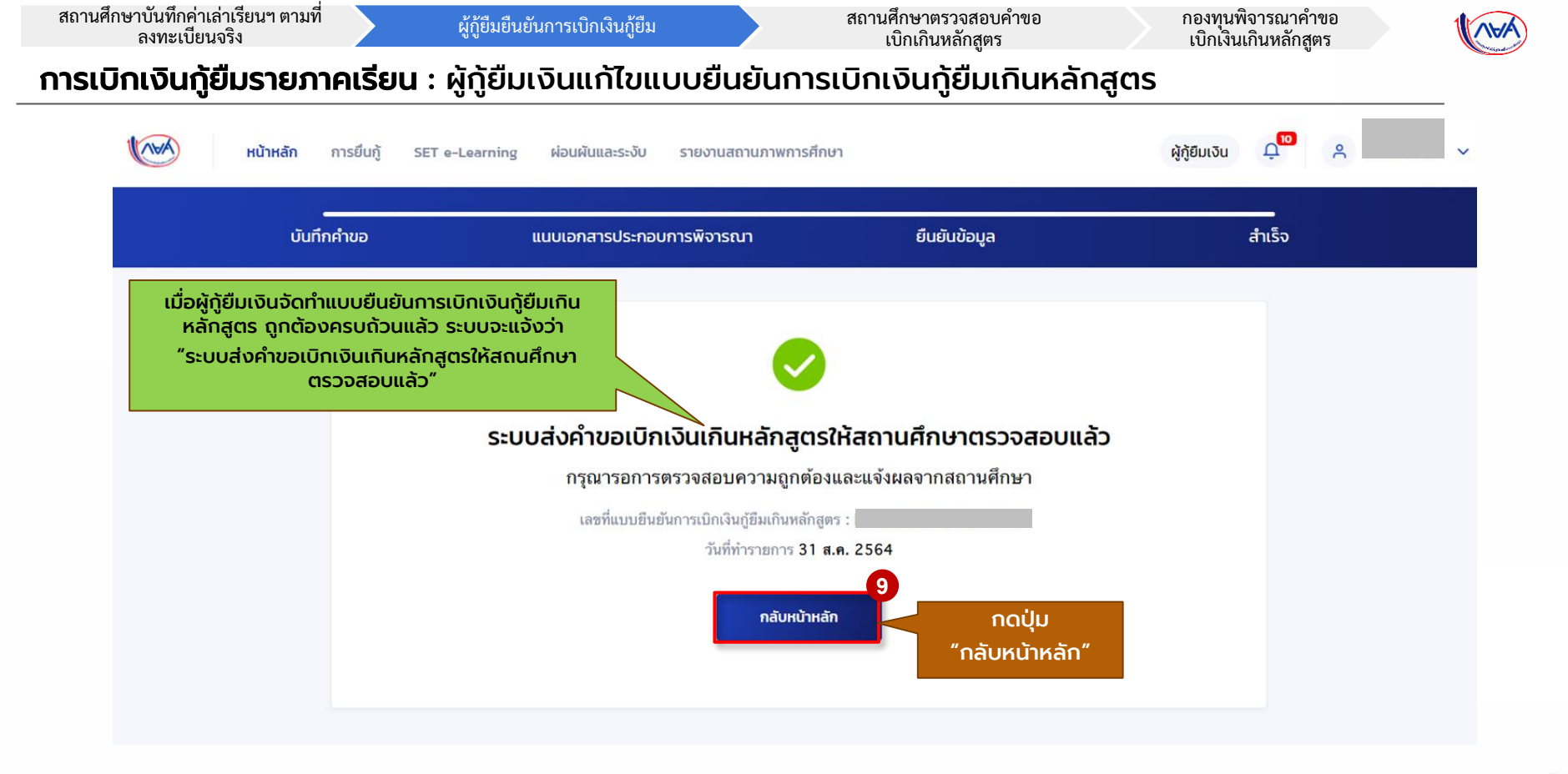

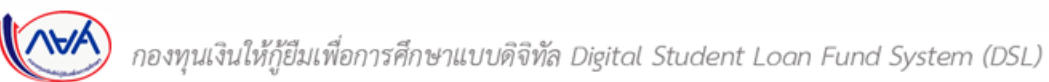

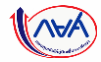

# กรณีอื่นๆ เพิ่มเติม

## ขั้นตอนของ<mark>ผู้กู้ยืมเงิน</mark>

### กรณีผ่านการพิจารณาจากสถานศึกษา

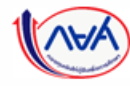

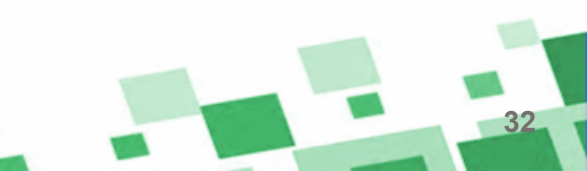

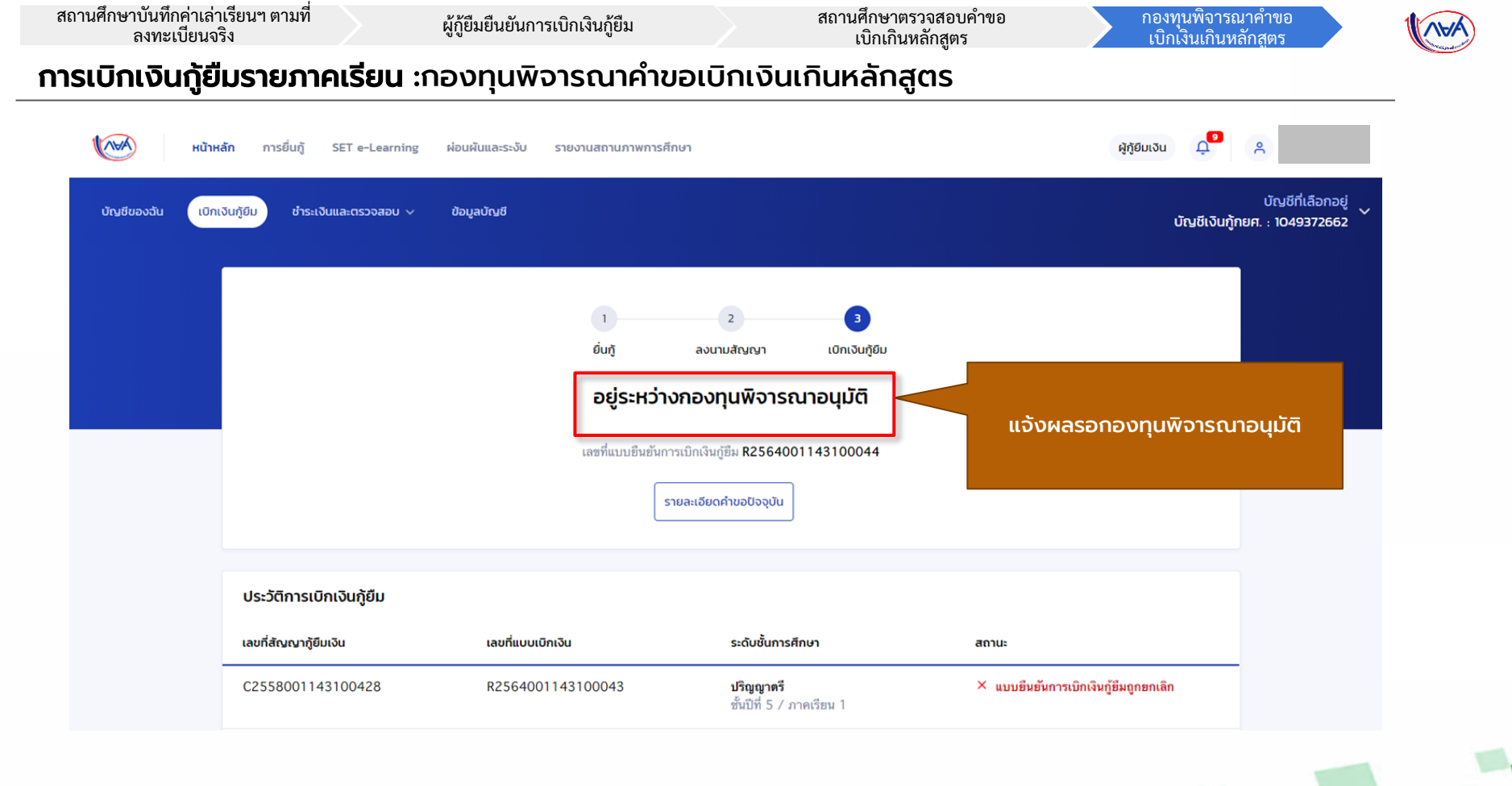

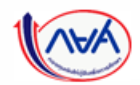

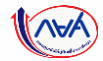

# กรณีอื่นๆ เพิ่มเติม

# ขั้นตอน <mark>ผู้กู้ยืมเงิน</mark> รอพิจารณาอนุมัติคำขอเบิกเงิน เกินหลักสูตรจากกองทุน

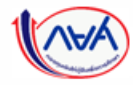

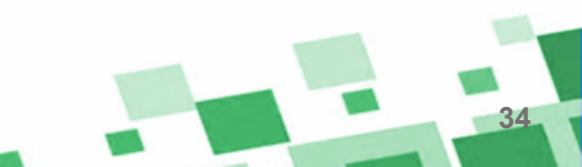

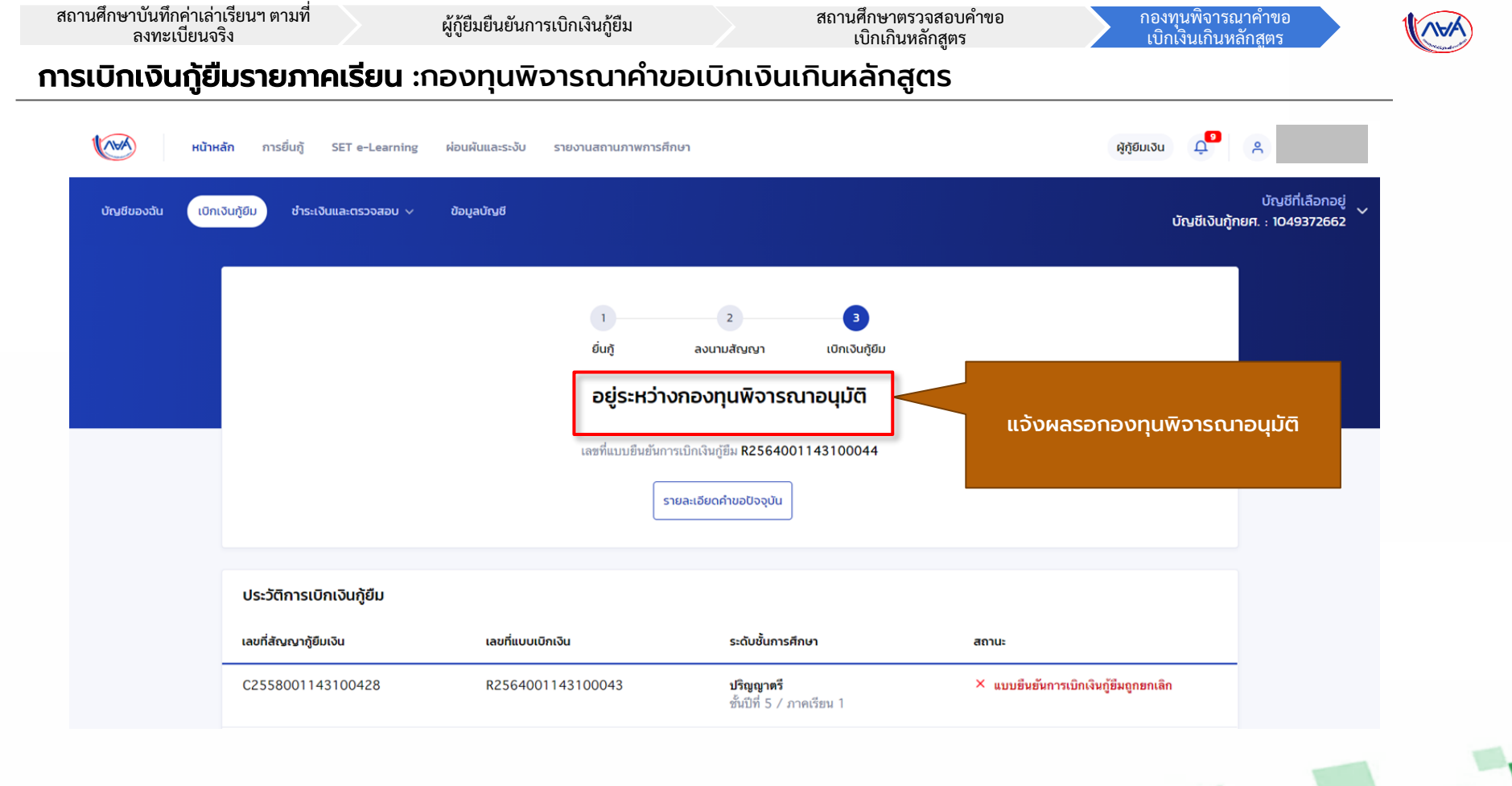

35

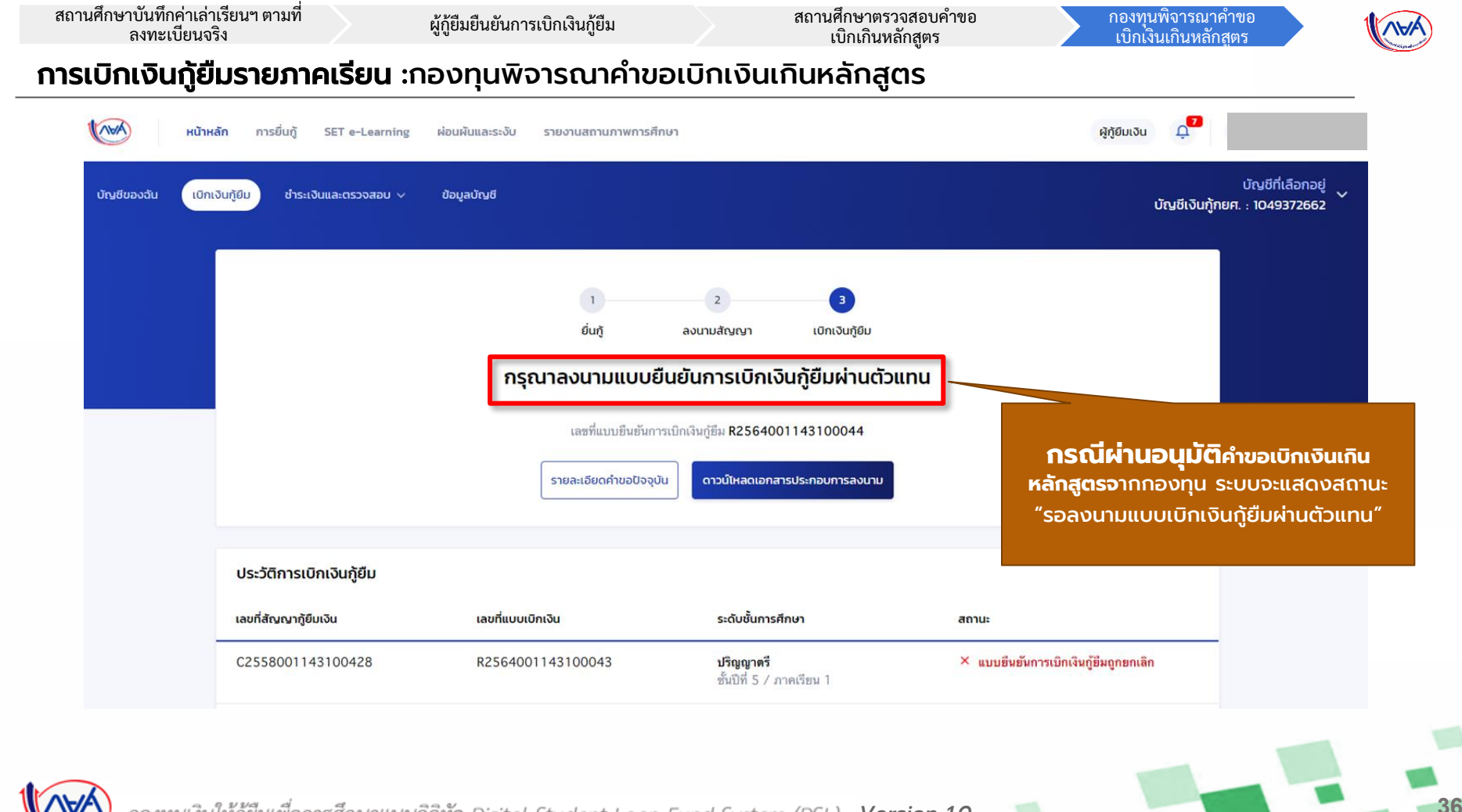

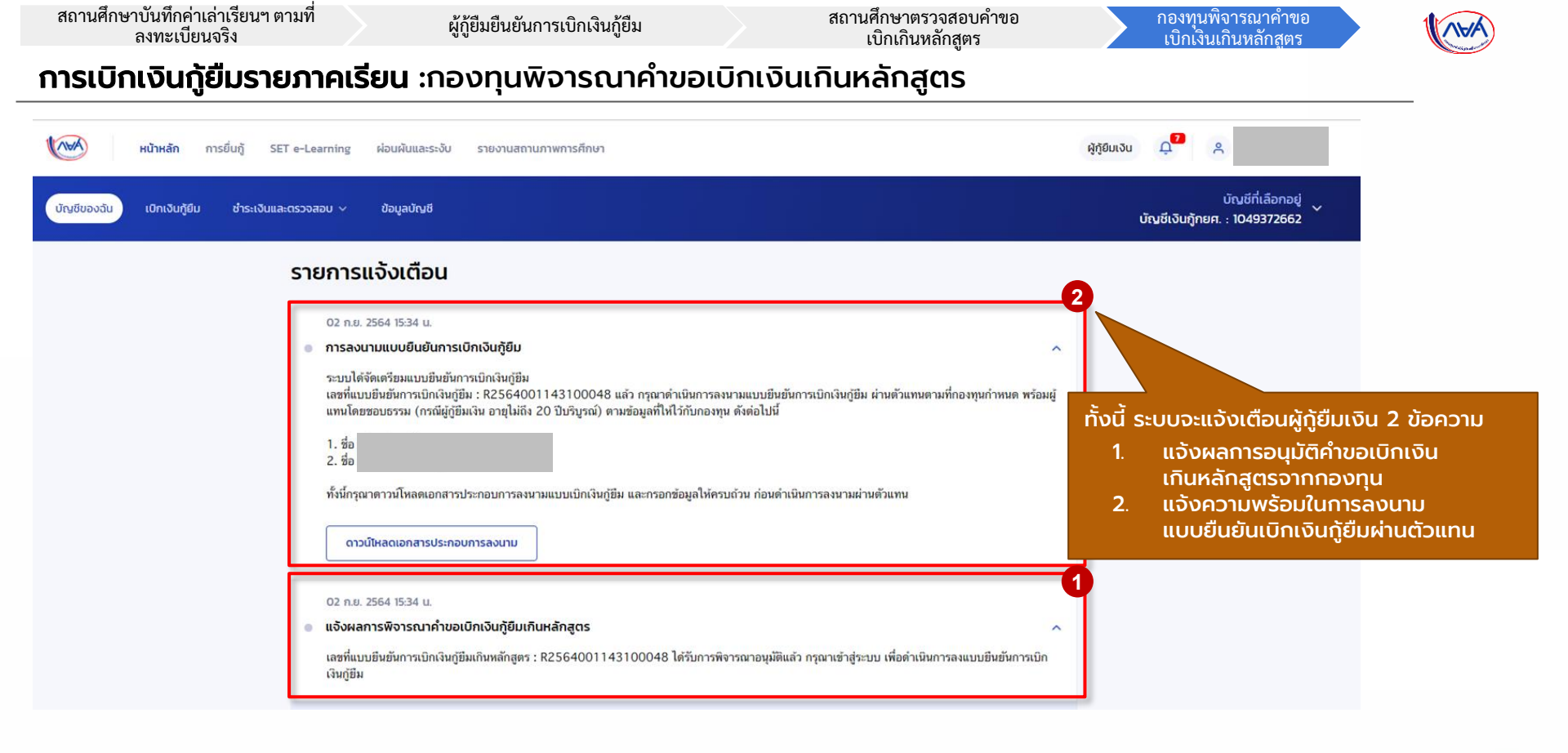

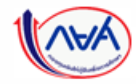

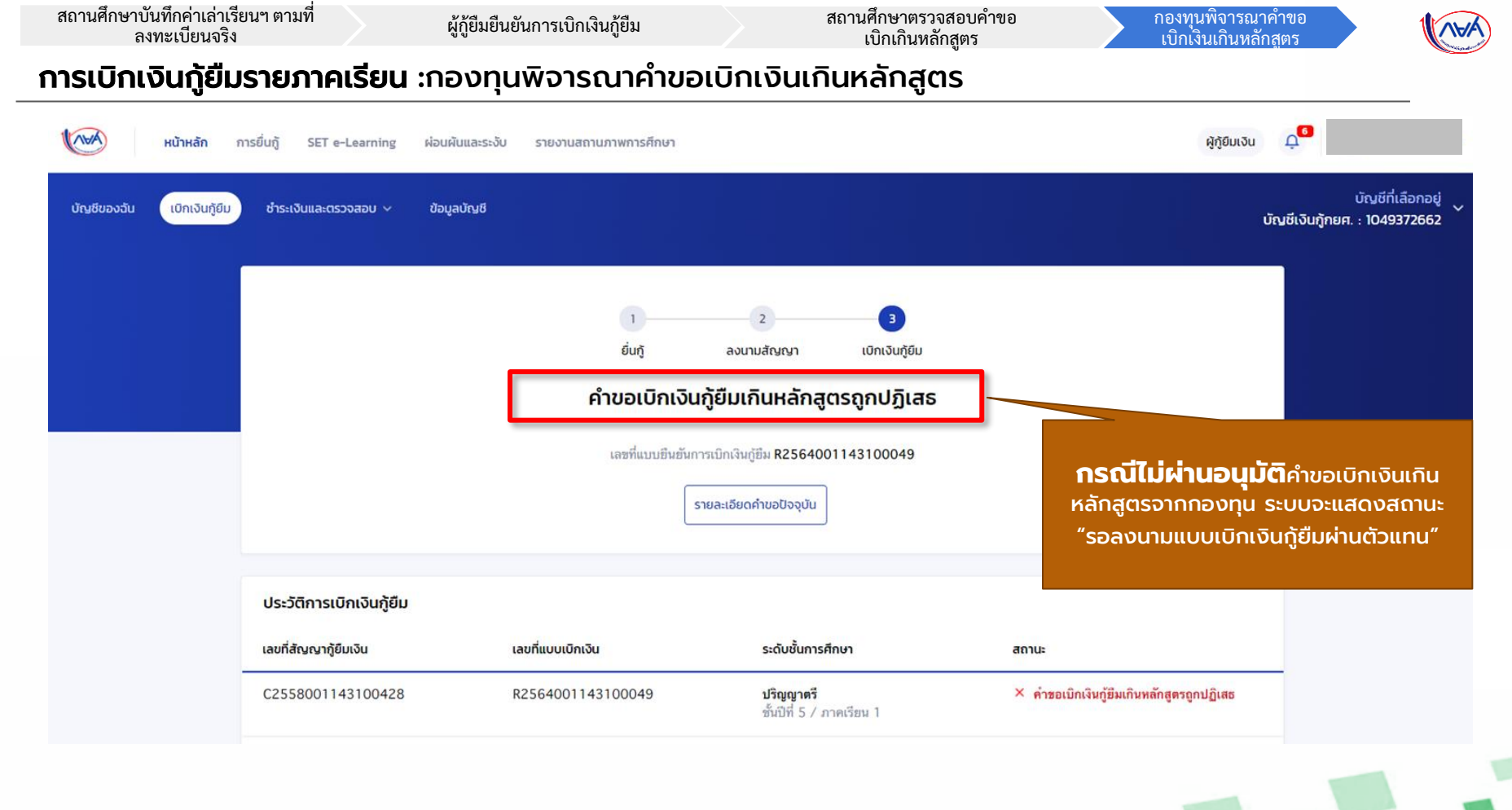

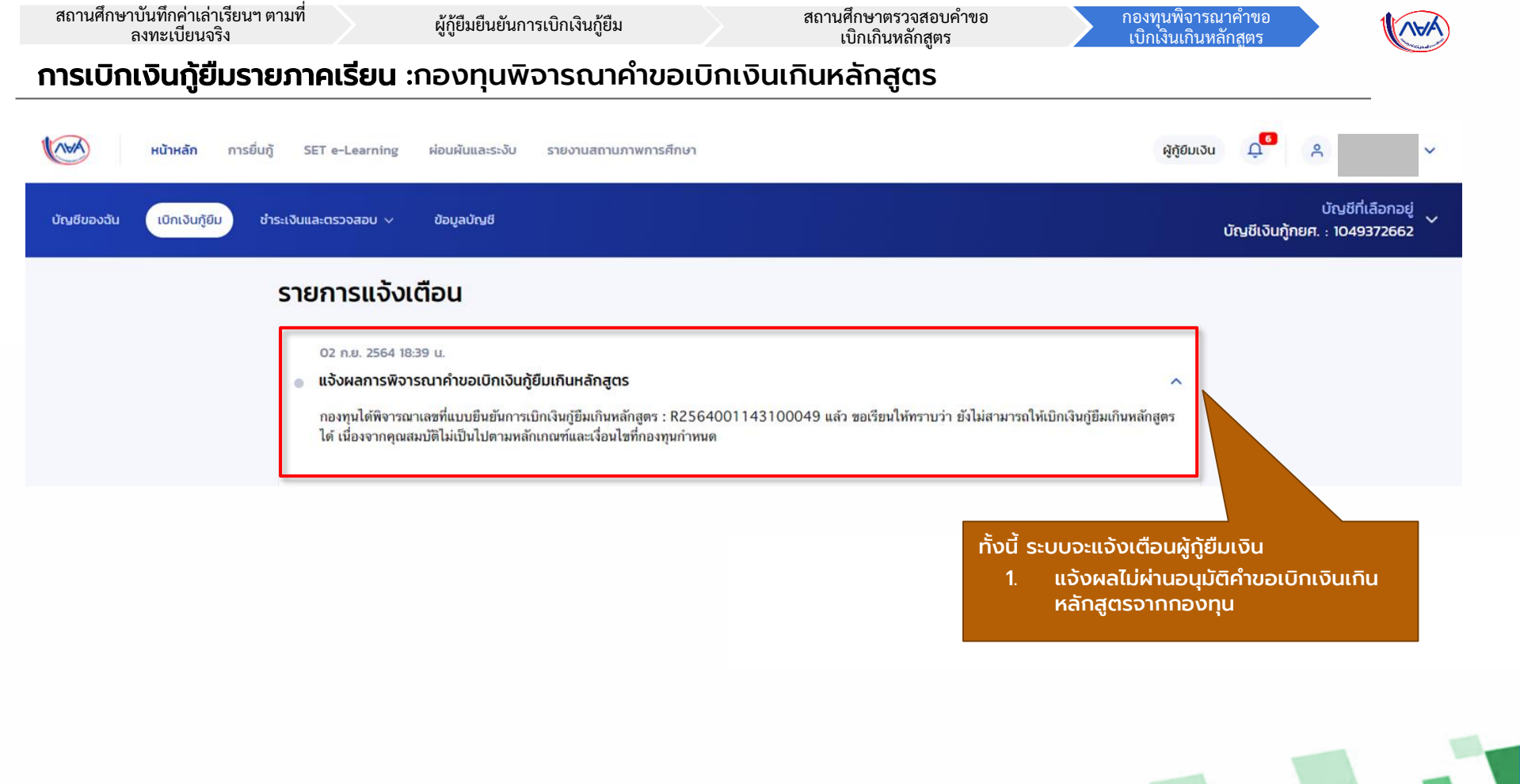

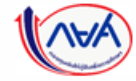

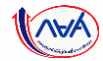

# กรณีอื่นๆ เพิ่มเติม

# ้ขั้นตอน <mark>ผู้กู้ยืมเงิน</mark> ลงนามแบบยืนยันการเบิกเงินกู้ยืม

### (การแสดงสถานะต่างๆ)

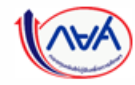

#### **การลงนามแบบยืนยันการเบิกเงินกู้ยืมรายภาคเรียน** : การลงนามแบบกระดาษ

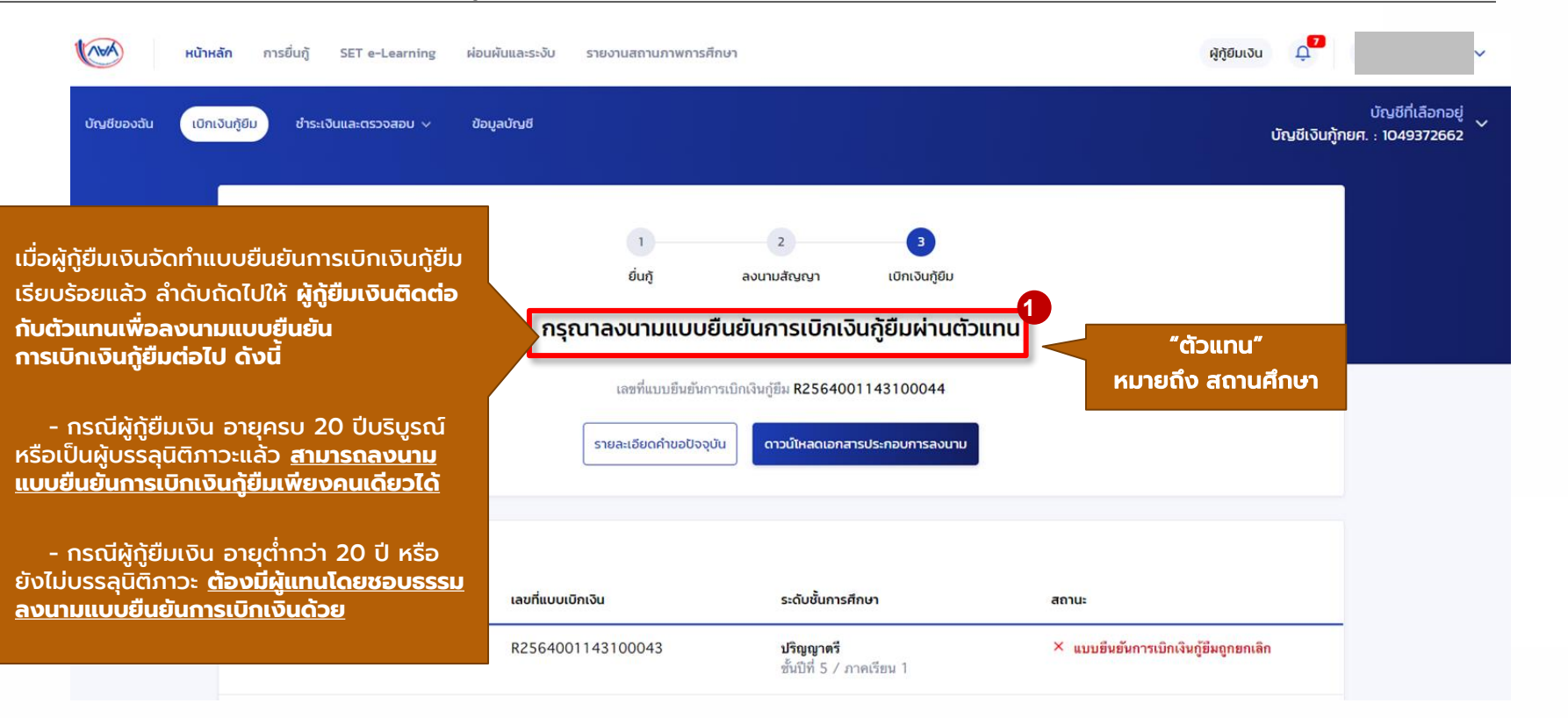

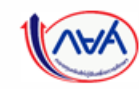

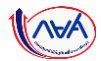

#### **การลงนามแบบยืนยันการเบิกเงินกู้ยืมรายภาคเรียน** : การลงนามแบบกระดาษ

### ข้อมูลที่ต้องเตรียมก่อนลงนามแบบยืนยันการเบิกเงินกู้ยืม ผ่านตัวแทน

- บัตรประชาชนผู้ที่ลงนาม เช่น ผู้กู้ยืมเงิน , ผู้แทนโดยชอบธรรม (กรณียังไม่บรรลุนิติภาวะ)
- สำเนาบัตรประชาชนของผู้ที่ลงนาม เช่น ผู้กู้ยืมเงิน , ผู้แทนโดยชอบธรรม

(กรณียังไม่บรรลุนิติภาวะ)

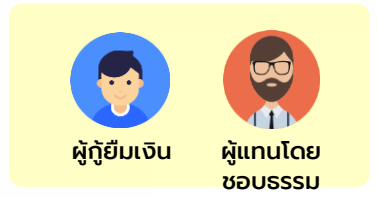

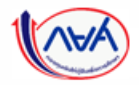

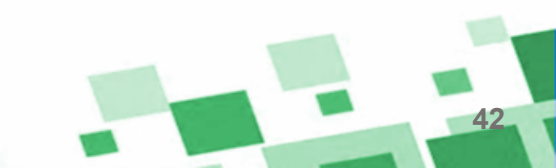

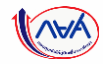

#### **การลงนามแบบยืนยันการเบิกเงินกู้ยืมรายภาคเรียน** : การลงนามแบบกระดาษ

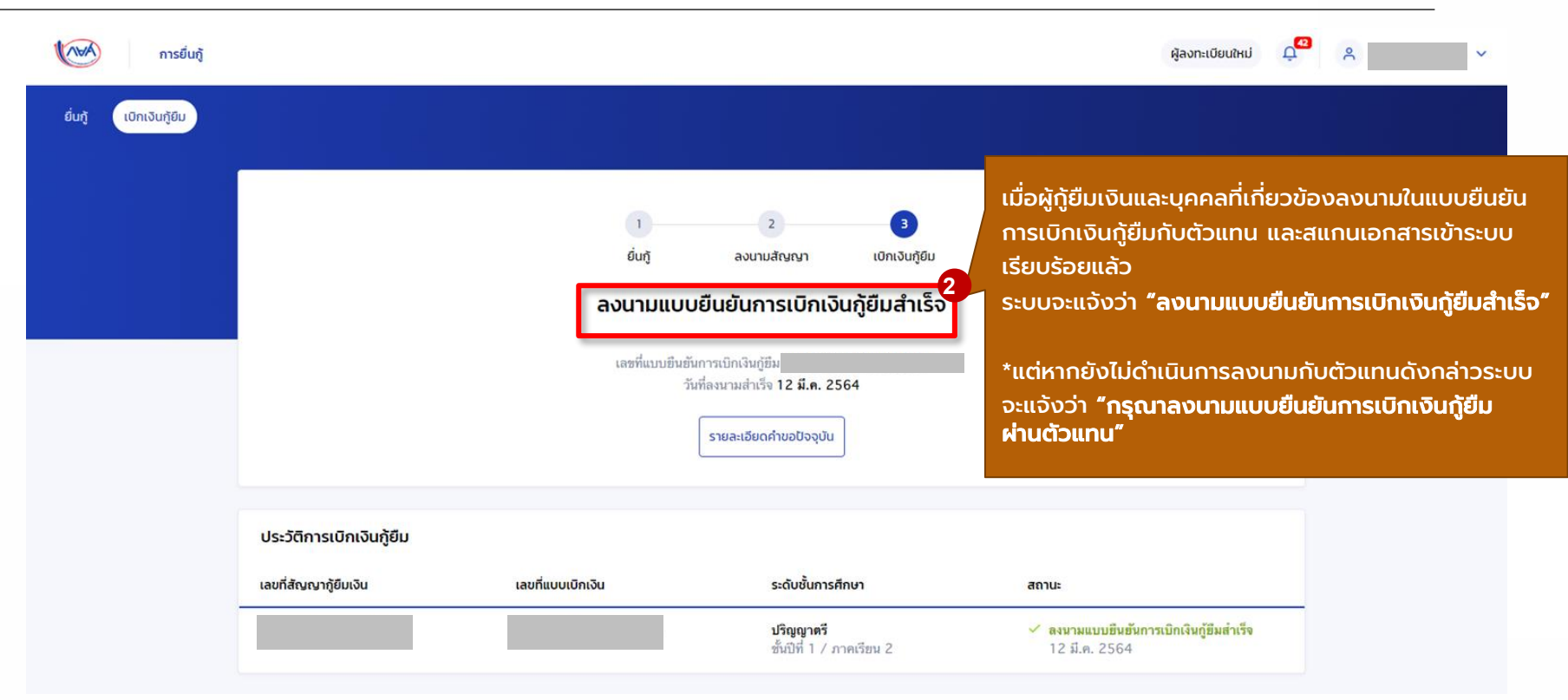

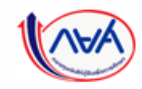

กองทุนเงินให้กู้ยืมเพื่อการศึกษาแบบดิจิทัล Digital Student Loan Fund System (DSL) Version 1.0

on 1.0 📁

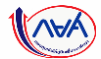

#### **การลงนามแบบยืนยันการเบิกเงินกู้ยืมรายภาคเรียน** : ตรวจสอบการโอนเงิน

| หน้าหลัก การยื่นทู้ ผ่<br>บัญชีของฉัน เบิกเงินทู้ยืน ซำระเงินแล          | วมผันและระงับ รายงานสถาน<br>ระตรวจสอบ v ข้อมูลบัณช์ | กาพการศึกษา                                                                             |                                                                       | บัณชีกู้ยืมกยศ. (สาย                                                                           | ผู้กู้ยับเงิน 💭 🤉 🗸 🗸<br>บัณชีที่เลือกอยู่<br>ภที่เป็นความต้องการหลัก) : |
|--------------------------------------------------------------------------|-----------------------------------------------------|-----------------------------------------------------------------------------------------|-----------------------------------------------------------------------|------------------------------------------------------------------------------------------------|--------------------------------------------------------------------------|
| มื่อผู้กู้ยืมเงินได้รับเงินโอน<br>ววดแรก ระบบจะแสดง<br>มนู "บัญชีของฉัน" | สวัสดี                                              |                                                                                         |                                                                       |                                                                                                |                                                                          |
| vasnboard)                                                               | ยอดเงินกู้ (เงินต้น)                                |                                                                                         | ข้อมูล ณ วันที่ : 14 ก.ย. 2563 21:10 น.                               | ยอดรวมที่ต้องชำระ                                                                              |                                                                          |
| เพิ่มเริ่มของสอบผลการ<br>เอนเงินและดูรายละเอียด                          |                                                     | ยอดเงินต้นคงเหลือ                                                                       | ช่ำระไปแล้ว                                                           | 🥏 ยังไม่มีการเรียกให้ช่ำระเงินจากทาง กยศ.                                                      |                                                                          |
| ม้อมูลการยื่น <sup>ั</sup> ่กู้                                          | 0                                                   | 3,000.00 ບາກ<br>ຈາກຍອດເຈັບກູ້ 3,00000 ບາກ<br>ຢຳຣະເຈັບກຣັ້ນຄ່າສຸດ : ຍັນໃນ່ມີກາຣຢ່າຣະເຈັບ | <b>0.000%</b><br>ຈຳເມວເແຈັບ <b>0.00 ບາກ</b><br>*ຍວດເຈັບຕັນກີ່ຫ້າຣແລ້ວ | ผู้กู้สามารถสำระเงินล่างหน้าโดยการระบูจำนวนเงินที่<br>ต้องการข่าระในหน้าข่าระเงิน<br>ข้าระเงิน |                                                                          |
|                                                                          | รายการบัญชี                                         |                                                                                         |                                                                       |                                                                                                |                                                                          |
|                                                                          | วันที่ทำรายการ                                      | ประเภทรายการ                                                                            | ยอดเงิน                                                               | ยอดเงินกู้คงเหลือ (เงินต้น)                                                                    |                                                                          |
|                                                                          | 26 a.n. 2563<br>17:40 u.                            | <b>กยศ. โอนค่าครองซีพให้กับผู้กู้</b><br>เลขอ้างอิง :                                   | <b>3,000.00</b><br>ארע                                                | 3,000.00<br>มาท                                                                                |                                                                          |
|                                                                          | 🛈 รายการข่าระเงินผ่าน                               | QR Code โดยใช้แอปพลิเคชันธนาคารอื่นนอกเหนือจาเ                                          | า Krungthai NEXT ขอดชำระจะปรับภายใน 2-3                               | วันทำการ                                                                                       |                                                                          |
| <b>กองทบเงินให้ก้ยืม</b> เ                                               | พื่อการศึกษาแบบ                                     | ปดิจิทัล Dieital Student I                                                              | oon Fund System (DS                                                   | (1) Version 1.0                                                                                |                                                                          |

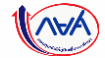

### สิ้นสุดคู่มือระบบกองทุนเงินให้กู้ยืมเพื่อการศึกษาแบบดิจิทัล

### **Digital Student Loan Fund System : DSL**

### การเบิกเงินเกินหลักสูตร สำหรับ สถานศึกษา และ ผู้กู้ยืมเงิน

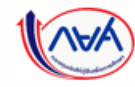